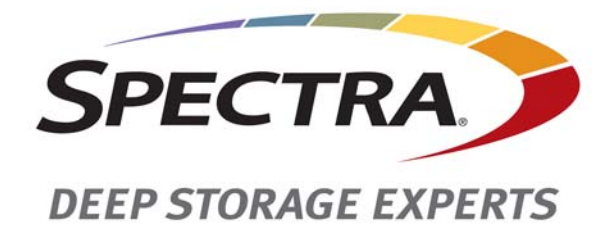

# Spectra Tape Series Libraries T200, T380, T680, T950, and TFinity

**LCD Replacement Instructions** 

SpectraLogic.com

| Copyright           | Copyright information                                                                                                    | © 2010-2015 Spec<br>n contained herei                                                                                                    | ctra Logic Corporation. All rights reserved. This item and the n are the property of Spectra Logic Corporation.                                                                                                    |
|---------------------|----------------------------------------------------------------------------------------------------|----------------------------------------------------------------------------------------------------|----------------------------------------------------------------------------------------------------|
| Notices             | Except as e<br>associated<br>KIND, EIT<br>THE IMPL<br>PARTICUI<br>event shall<br>data, intern<br>damages o<br>damages as<br>Information<br>responsibil<br>developme<br>and reserve | xpressly stated H<br>documentation of<br>HER EXPRESSE<br>IED WARRANT<br>AR PURPOSE, T<br>Spectra Logic be<br>ruption of busine<br>f any kind, even<br>trising from any of<br>h furnished in the<br>ity is assumed by<br>nt, Spectra Logic<br>es the right to cha | herein, Spectra Logic Corporation makes its products and<br>on an "AS IS" BASIS, WITHOUT WARRANTY OF ANY<br>CD OR IMPLIED, INCLUDING BUT NOT LIMITED TO<br>TES OF MERCHANTABILITY OR FITNESS FOR A<br>BOTH OF WHICH ARE EXPRESSLY DISCLAIMED. In no<br>e liable for any loss of profits, loss of business, loss of use or<br>ess, or for indirect, special, incidental or consequential<br>if Spectra Logic has been advised of the possibility of such<br>defect or error. |
| Trademarks          | BlueScale,<br>registered t<br>IntraCloud<br>rights reser<br>property of                                                                                                    | CC, Spectra, Spec<br>rademarks of Sp<br>, nTier Verde, an<br>ved worldwide.<br>their respective                                                                                                    | ctraGuard, Spectra Logic, TeraPack, and TranScale are<br>ectra Logic Corporation. ArchiveGrade, BlackPearl,<br>d Verde are trademarks of Spectra Logic Corporation. All<br>All other trademarks and registered trademarks are the<br>owners.                                                                                                    |
| Part Number         | 90940065 R                                                                                                    | evision B                                                                                                    |                                                                                                    |
| Revision<br>History | Revision                                                                                                    | Date                                                                                                    | Description                                                                                                    |
|                     | А                                                                                                    | July 2010                                                                                                    | Initial release                                                                                                    |

Updated trademarks.

#### Contacting Spectra Logic

В

March 2015

| To Obtain General Information                                                                                                    |                                                                                                    |
|----------------------------------------------------------------------------------------------------|----------------------------------------------------------------------------------------------------|
| Spectra Logic Website: www.spectralogic.com                                                                                                    |                                                                                                    |
| United States Headquarters                                                                                                    | European Office                                                                                                    |
| Spectra Logic Corporation<br><b>Phone:</b> 1.800.833.1132 or 1.303.449.6400<br><b>International:</b> 1.303.449.6400<br><b>Fax:</b> 1.303.939.8844 | Spectra Logic Europe Ltd.<br><b>Phone:</b> 44 (0) 870.112.2150<br><b>Fax:</b> 44 (0) 870.112.2175                                                        |
| Spectra Logic Technical Support                                                                                                    |                                                                                                    |
| Technical Support Portal: support.spectralogic.com                                                                                                |                                                                                                    |
| United States and Canada<br>Phone:<br>Toll free US and Canada: 1.800.227.4637<br>International: 1.303.449.0160                                    | Europe, Middle East, Africa<br>Phone: 44 (0) 870.112.2185<br>Deutsch Sprechende Kunden<br>Phone: 49 (0) 6028.9796.507<br>Email: spectralogic@stortrec.de |

#### Mexico, Central and South America, Asia, Australia, and New Zealand

**Phone:** 1.303.449.0160

#### **To Obtain Documentation**

Spectra Logic Website: support.spectralogic.com/documentation

# Contents

| ntroduction                                  | 5  |
|----------------------------------------------|----|
| Before You Begin                             | 5  |
| Estimated Time to Complete                   | 5  |
| Ensure ESD Protection                        | 5  |
| Gather Tools and Supplies                    | 6  |
| Identify the FRU Kit Components              | 6  |
| Prepare to Power Off the Library             | 7  |
| Replacing the T200, T380, or T680 LCD        | 9  |
| Prepare for the Replacement                  | 9  |
| Power Off the Library                        | 9  |
| Remove the Front Panel                       | 10 |
| Remove the LCD Panel                         | 12 |
| INSTALL THE NEW LCD                          | 14 |
| COMPLETE THE REPLACEMENT                     | 17 |
| Install the Front Panel                      | 17 |
| Power On the Library                         | 19 |
| Calibrate the Touch Screen                   | 19 |
| Restart Backups                              | 20 |
| Return the Old LCD Assembly to Spectra Logic | 20 |
| Replacing the T950 LCD                       | 21 |

| PREPARE FOR THE REPLACEMENT | 21 |
|-----------------------------|----|
| Power Off the Library       | 21 |
| Remove the Cosmetic Cover   | 22 |
| REMOVE THE LCD PANEL        | 25 |
| INSTALL THE NEW LCD         | 27 |
| Install the Snap Bushing    | 27 |
| Mount the LCD Panel         | 28 |
| Connect the Cables          | 29 |
|                             |    |

| COMPLETE THE REPLACEMENT                     | 32 |
|----------------------------------------------|----|
| Install the Front Panel                      | 32 |
| Power On the Library                         | 34 |
| Calibrate the Touch Screen                   | 34 |
| Restart Backups                              | 35 |
| Return the Old LCD Assembly to Spectra Logic | 35 |
|                                              |    |

# **Replacing the TFinity LCD**

| PREPARE FOR THE REPLACEMENT                  | 37 |
|----------------------------------------------|----|
| Power Off the Library                        | 37 |
| Remove the Cosmetic Cover                    | 39 |
| REMOVE THE LCD PANEL                         | 41 |
| INSTALL THE NEW LCD PANEL                    | 45 |
| Mount the LCD Panel                          | 46 |
| Connect the Cables                           | 47 |
| COMPLETE THE REPLACEMENT                     | 50 |
| Install the Cosmetic Cover                   | 50 |
| Install the Light Bar                        | 52 |
| Power On the Library                         | 53 |
| Calibrate the Touch Screen                   | 53 |
| Restart Backups                              | 54 |
| Return the Old LCD Assembly to Spectra Logic | 54 |
|                                              |    |

# **Return the Component**

| Return Guidelines | 55 |
|-------------------|----|
| Return Procedure  | 55 |

37

55

# Introduction

This guide provides instructions for replacing the LCD (operator panel) in the Spectra T200, T380, T680, T950, or TFinity library (referred to in these instructions as "the library"). The guide provides separate chapters for each type of library.

| Task                                  | Described beginning on |
|---------------------------------------|------------------------|
| Before You Begin                      | this page              |
| Replacing the T200, T380, or T680 LCD | page 9                 |
| Replacing the T950 LCD                | page 21                |
| Replacing the TFinity LCD             | page 37                |

## **BEFORE YOU BEGIN**

For all of the libraries, make sure that you address the requirements in this section to prepare for the maintenance procedure. Any additional requirement that are specific to a particular library are described in the chapter for that library.

#### **Estimated Time to Complete**

Replacing the LCD requires 30 to 45 minutes. This time estimate includes the time required to calibrate the touch screen after the installation is complete.

### **Ensure ESD Protection**

The repair environment for the library must be free of conditions that could cause electrostatic discharge (ESD). To protect the library from ESD, follow these procedures when repairing or testing the library:

- Place a static protection mat on the work surface used while removing and installing library components. Use a 1-megohm resistor to ground the static protection mat.
- Wear a static protection wrist band whenever you handle library components that have been removed from their antistatic bags. Connect this wrist band to the static protection mat or to other suitable ESD grounding.
- Keep all components in antistatic bags when not in use.

# **Gather Tools and Supplies**

You must have the following to complete this procedure:

- The following tools from the library tool kit:
  - #2 Phillips screwdriver
  - 5/16-inch open end wrench or nut driver (T200, T380, T680 only)
- Small wire cutter (T950 and TFinity only)
- A new LCD assembly from Spectra Logic
  - T200, T380, and T680 libraries: P/N 91019834
  - T950 and TFinity libraries: P/N 90949037
  - **Note:** The LCD panel assembly for the T200, T380, and T680 libraries is different from the one used for the T950 and TFinity libraries. Make sure that you have the correct assembly.

# Identify the FRU Kit Components

Unpack and identify the components that shipped with the LCD FRU kit using the following table for reference.

| Library              | Component          | # Provided       | Description                                                                                                    |
|----------------------|--------------------|------------------|----------------------------------------------------------------------------------------------------|
| T200<br>T380<br>T680 |                    | 1                | LCD panel assembly with power button<br>attached to frame                                                                                                    |
| T950<br>TFinity      | Bushing O<br>Cable | 1<br>1<br>2<br>2 | <ul> <li>LCD panel assembly</li> <li>T950 power button cable (PN 90947080)</li> <li>Snap bushing (PN 6840)</li> <li>Cable tie holder</li> <li>Cable ties</li> </ul> |

**Note:** Keep the packaging to return the LCD panel you replaced to Spectra Logic.

6

#### **Prepare to Power Off the Library**

The library must be powered off during the replacement procedure. Therefore, backups cannot run during LCD replacement. Use the following steps to prepare the library for power down.

- **1.** Use your backup software to stop any backups running to the library.
- **2.** Use your backup software to move any cartridges that are currently in tape drives back their storage location.
- **3.** If you cannot use your backup software, then move the cartridges using the BlueScale web interface as described in the *User Guide* for your library.
- **4.** Using the BlueScale web interface, pause PostScan if it is running as described in the *User Guide* for your library. Any tapes currently being scanned are returned to their storage locations.
- **5.** Power down the library as described in the chapter corresponding to your library.

8

# Replacing the T200, T380, or T680 LCD

This chapter describes replacing the LCD in a Spectra T200, T380, or T680 library.

**Note:** The relative locations of the components and the procedures are the same for all three libraries unless otherwise indicated.

# **PREPARE FOR THE REPLACEMENT**

Before beginning this replacement procedure, make sure that you address the requirements in Before You Begin on page 5 and then perform the steps in the following sections.

### **Power Off the Library**

- **1.** Prepare the library to be powered off, as described in Prepare to Power Off the Library on page 7.
- **2.** Power off the library from the front panel.

**Note:** Refer to the *Spectra T200, T380 & T680 Libraries User Guide* for instructions if the BlueScale Soft Power option is enabled.

- **a.** Press the front panel power button for approximately six seconds or until the button's LED starts flashing.
- **b.** Wait for power-off sequence to complete. It takes from one minute to five minutes (depending on the library) while the library allows applications to shut down gracefully.
- **3.** Make sure that the transporter is idle.

**4.** Set the main power switches on the library back panel to the off position.

**Note:** If you have redundant power supplies installed, make sure you turn off both power switches.

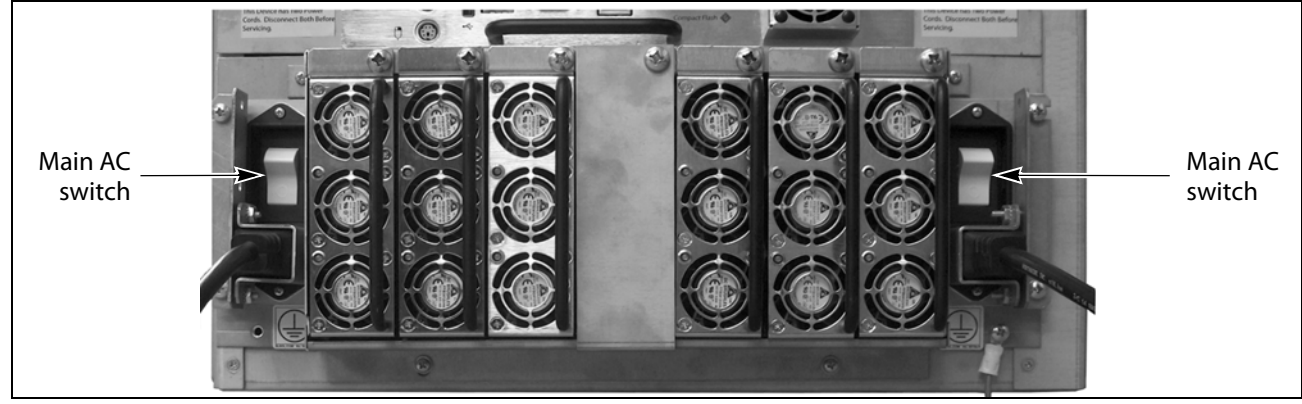

Figure 1 Turn off library AC power switches.

# **Remove the Front Panel**

**1.** From the front of the library, pull firmly outward on the top edge of the filter cover panel to release the magnetic latches and tip the cover out from the front panel.

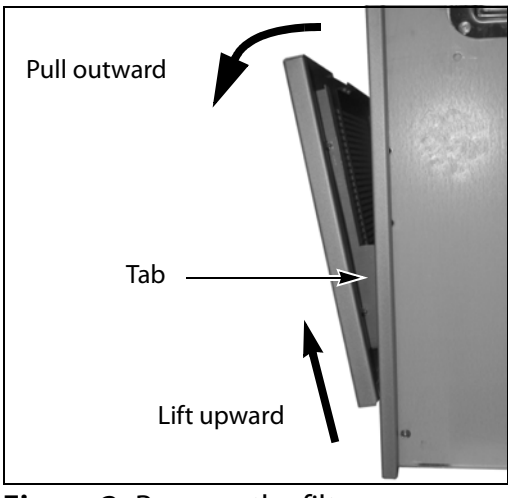

**Figure 2** Remove the filter cover panel.

- **2.** Lift the cover upward to disengage the tabs on each side of the cover from the slots in the front of the library.
- **3.** Remove the cover and set it aside.

**4.** Using your fingers or a #2 Phillips screwdriver, loosen, but do not remove, the two knurled screws securing the bottom of the library front panel to the chassis.

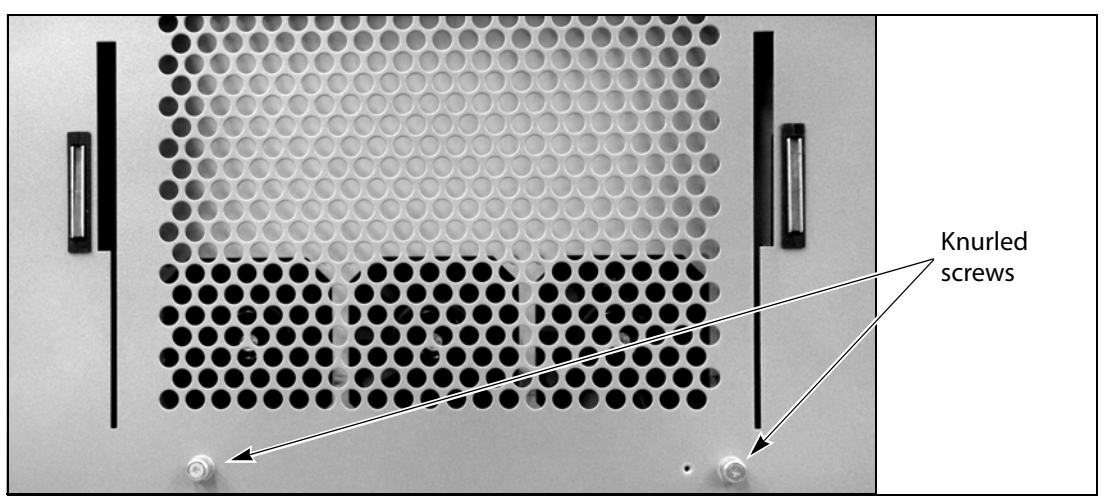

Figure 3 Loosen the front panel screws.

**5.** Lift the front panel outward and away from the chassis to disengage the two nuts on the back of the front panel from the holes on either side of the chassis. Set the cover aside.

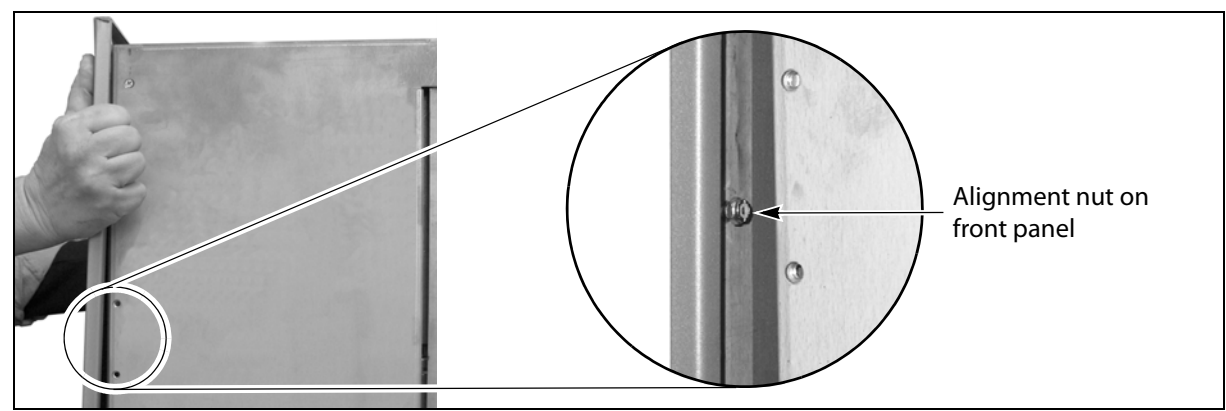

Figure 4 Remove the front panel.

# **REMOVE THE LCD PANEL**

Follow these steps to remove the LCD panel from the library.

**1.** Detach the LCD panel assembly from the chassis.

#### T380 and T680

- **a.** Use a 5/16-inch open end wrench or nut driver, remove the four Keps nuts that secure the LCD panel to the front of the chassis.
- **b.** Carefully lift the assembly off the threaded studs extending from the front of the chassis.

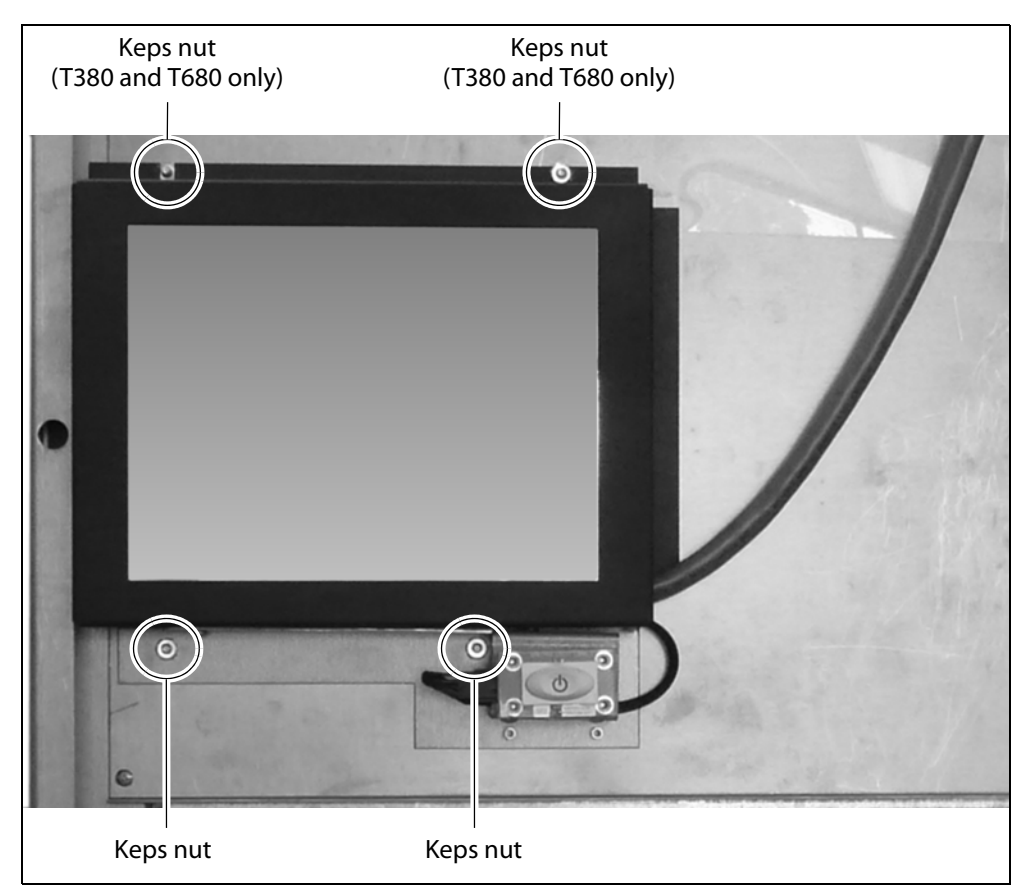

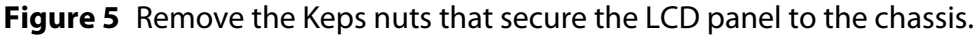

#### T200

**a.** Use a 5/16-inch open end wrench or nut driver, remove the two Keps nuts that secure the bottom LCD panel to the front of the chassis.

🚹 Important

In the T200 the top two nuts are inaccessible. Instead of Keps nuts, there are two nylock nuts. Do not loosen or remove these nuts.

**b.** Carefully lift the bottom edge of the LCD panel off the studs and then slide the LCD panel downward to disengage the slots in the top edge of the panel from the nylock nuts.

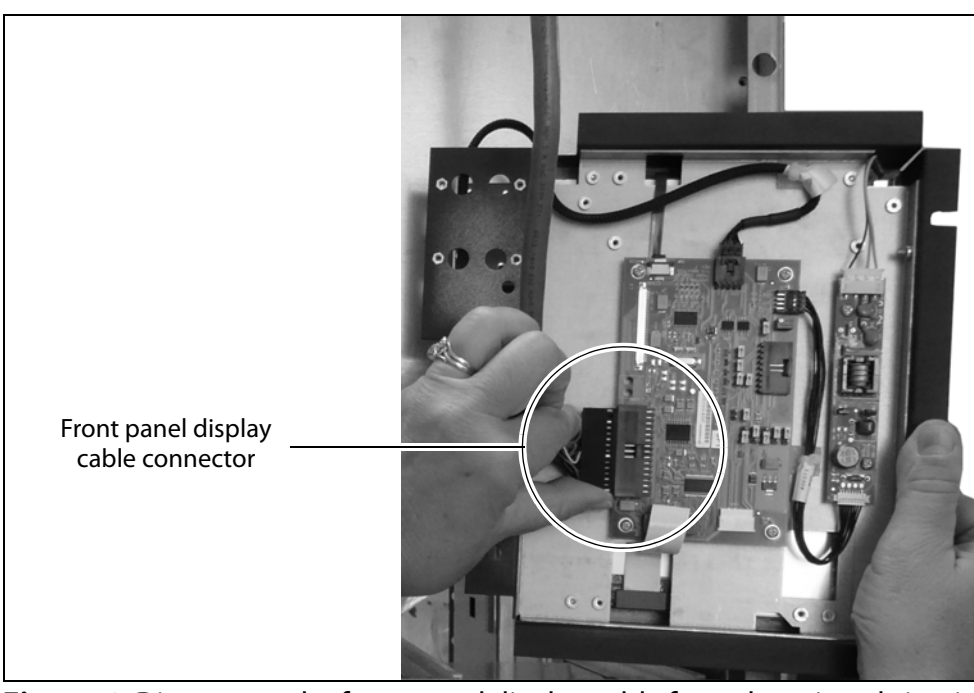

**2.** Turn the assembly over so that you can access the printed circuit board on the back of the assembly.

**Figure 6** Disconnect the front panel display cable from the printed circuit board.

- **3.** Disconnect the front panel display cable from the printed circuit board.
- **4.** Set the LCD panel aside for return to Spectra Logic (see Return the Component on page 55).

# INSTALL THE NEW LCD

Use the following steps to install the new LCD assembly.

1. Connect the front panel display cable to the connector on the printed circuit board mounted on the back of the LCD panel. Make sure the connector is fully seated.

The connector is not keyed. Make sure that pin 1 on the connector is toward the left **Caution** and the raised ridge at the front of the connector is up.

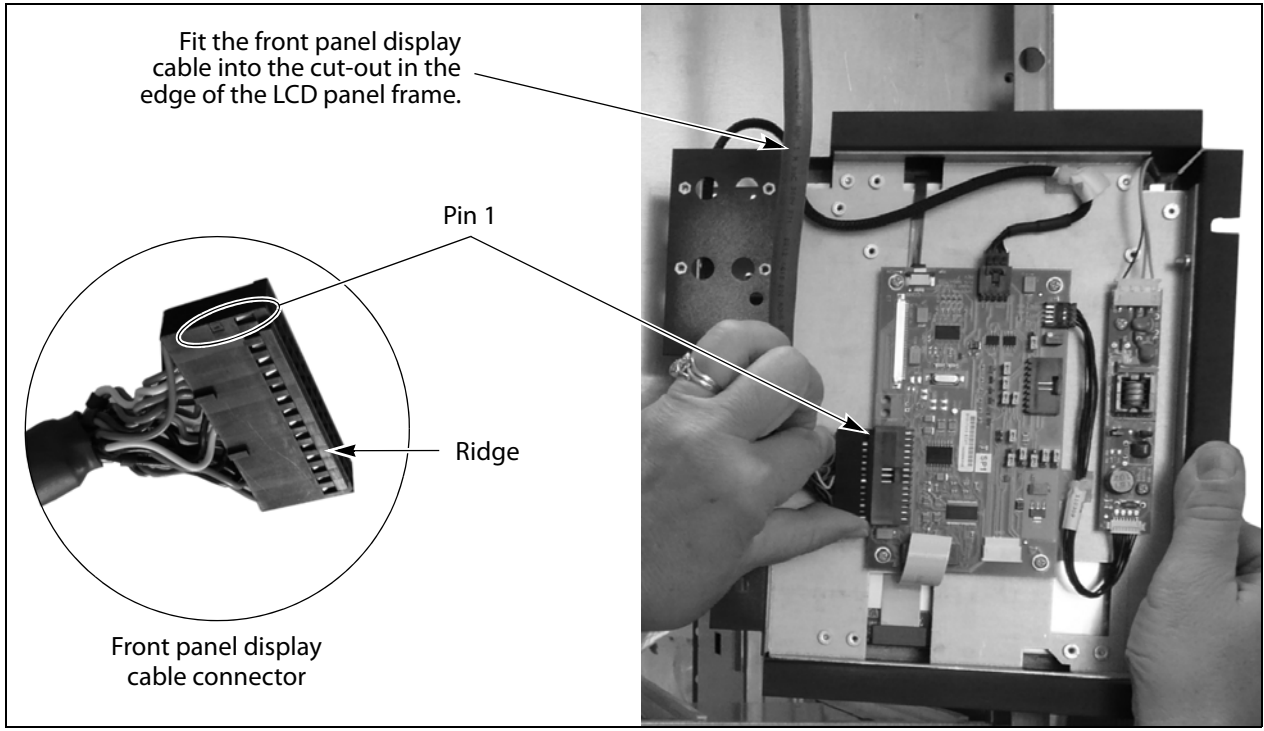

**Note:** Pin 1 is labeled on the connector.

**Figure 7** Connect the front panel display cable to the LCD panel printed circuit board.

**2.** Route the front panel display cable so that if fits into the cut-out on the right-hand side of the LCD panel frame (see Figure 7).

3. Mount the LCD panel assembly on the chassis.

#### T380 and T680

- **a.** Orient the LCD panel assembly so that the slots in the frame are toward the top and the front panel cable extends to the right, out from under the edge of the LCD panel frame.
- **b.** While holding the front panel display cable in the cut-out, position the LCD panel assembly so that the holes and slots in the LCD panel frame fit over the threaded studs extending from the front of the chassis.

**Caution** Make sure that the front panel cable fits through the cut-out on the right-hand side of the LCD panel frame. Make the cable is not pinched between the LCD panel and the chassis.

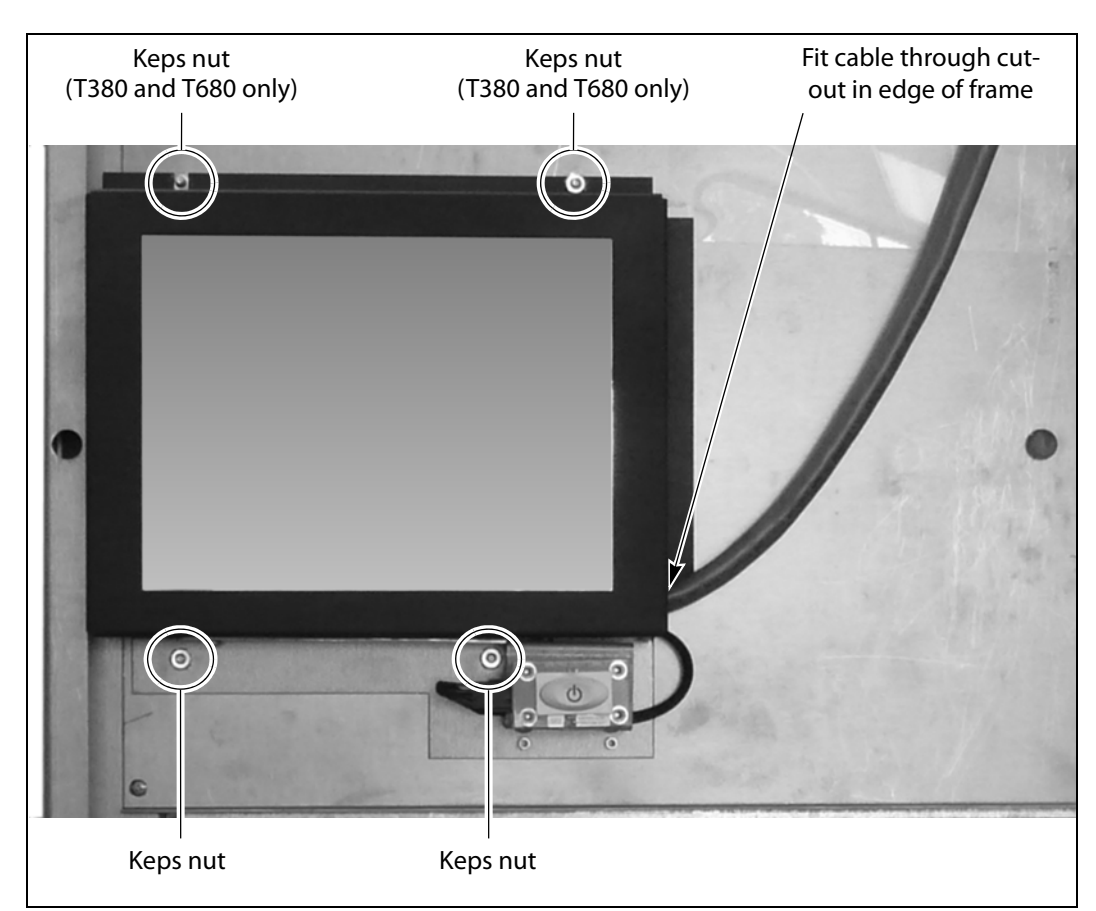

Figure 8 Mount the LCD panel assembly on the front of the T380 or T680 library.

**c.** Using a 5/16-inch open ended wrench or nut driver, install the four Keps nuts on the threaded studs to secure the LCD panel assembly to the chassis. Tighten the nuts securely.

#### T200

**a.** Orient the LCD panel assembly so that the slots in the frame are toward the top and the front panel cable extends to the right, out from under the edge of the LCD panel frame.

- Nylock nut Nylock nut Out in edge of frame
- **b.** Slide the slots in the top edge of the LCD panel frame under the nylock nuts, which are under the upper lip of the chassis.

Figure 9 Mount the LCD panel assembly on the front of the T200 library.

- **c.** While holding the front panel display cable in the cut-out, position the LCD panel assembly so that the holes in the bottom of the LCD panel frame fit over the threaded studs extending from the front of the chassis (see Figure 10 on page 17).
- **d.** Using a 5/16-inch open ended wrench or nut driver, install the two Keps nuts on the threaded studs to secure the bottom of the LCD panel assembly to the chassis. Tighten the nuts securely.

# **COMPLETE THE REPLACEMENT**

After you finish installing the new LCD, follow the steps in this section to complete the procedure.

# **Install the Front Panel**

- **1.** Grasp the left and right edges of the front panel and lift it into position on the front of the chassis.
  - **a.** Align the openings for the touch screen and the TAP with the front of the library.
  - **b.** Insert the alignment pin on the bottom edge of the front panel into the corresponding hole in the bottom edge of the chassis.
  - **c.** Fit alignment pin on the top edge of the panel and the two nuts extending from the back of the front panel into the corresponding holes on the edges of the chassis.
  - **Note:** Make sure that the power button fits into the cut-out in the front panel and that the front panel is flush against the front of the chassis.

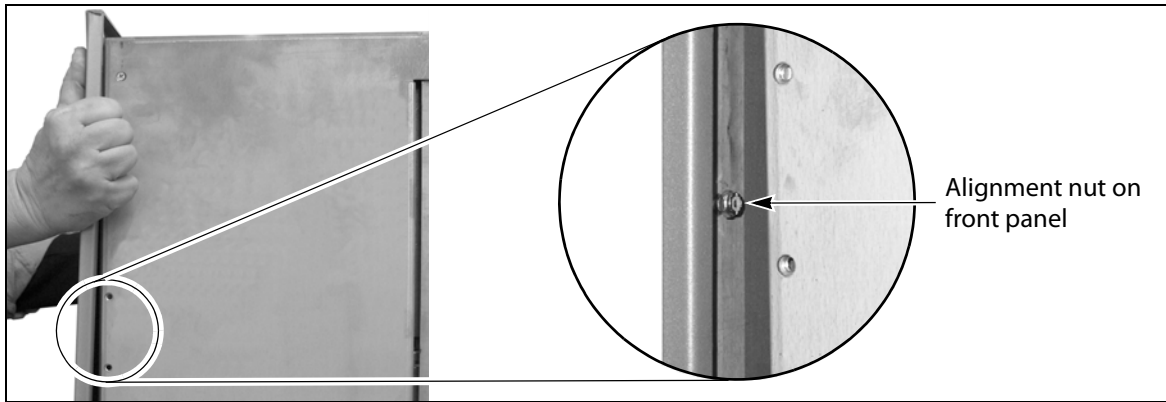

Figure 10 Install the front panel on the chassis.

**2.** Using your fingers or a #2 Phillips screwdriver, tighten the two knurled screws on the bottom of the library front cover to secure it to the chassis.

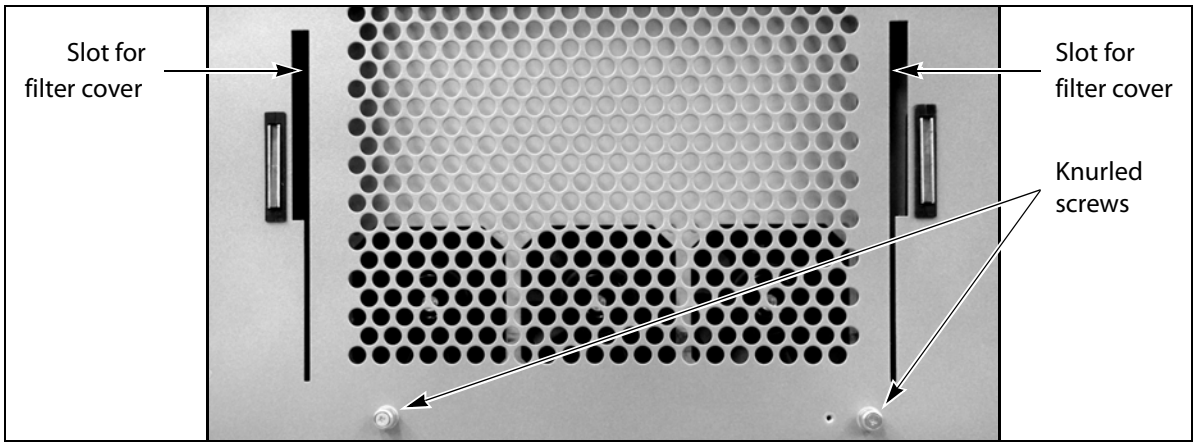

Figure 11 Install the front panel screws.

- **3.** Position the tabs on the back of the filter cover over the slots in the front cover (Figure 11).
- **4.** Make sure that the air filter is positioned on the inside of the filter cover.
- **5.** Engage the tabs with the slots in the front of the library, then slide the cover downward. Push the upper edge of the cover toward the front panel until the magnets secure it to the front panel.

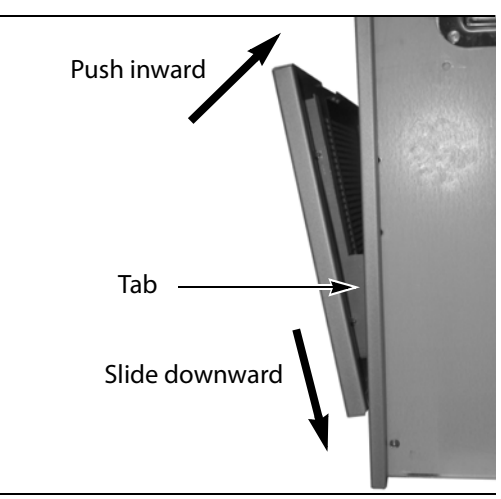

Figure 12 Install the filter cover.

#### **Power On the Library**

- 1. Set the AC power switches to the on position (see Figure 1 on page 10).
- **2.** Press and hold the front panel power button for two to three seconds or until the button's LED illuminates.
- **3.** Wait while the library completes its power-on sequence, which takes about five minutes (depending on the library configuration). During the power-on sequence the library initializes all of its installed components. The library is ready to begin operation when the login screen displays on the front panel.

# **Calibrate the Touch Screen**

- **Note:** Calibrating the touch screen also tests the LCD panel to ensure that it is working properly.
- 1. Log into the library with superuser or administrator privileges.
- **2.** From the toolbar menu, select **Maintenance** …**: Tools** to display the Maintenance Tools screen.
- 3. Select Utilities. The Utilities screen displays.
- 4. Select Calibrate Touch Screen.
  - **Note:** This utility is not available if you are using the BlueScale web interface from a remote computer. You must be standing in front of the LCD in order to calibrate it.

|                                                       | Show Advanced                                              |
|-------------------------------------------------------|------------------------------------------------------------|
| □ Mail results to:<br>□ Save results to Compact Flash | autosupport@spectralogic.com 💌                             |
| Basic Utilities                                       | Calibrate Touch Screen                                     |
| Calibrate Touch Screen                                | This utility will calibrate                                |
| Display Controller Environment                        | pointer for the touch screen<br>This utility should be run |
| Display EC Information                                | during initial installation or                             |
| Display Firmware Versions                             | when the LCM is replaced.                                  |
| Force Log Flush                                       | No utility parameters                                      |
| RXT - Get RXT Drive EEPROM Data                       | >> Run Utility                                             |
| RXT - Get RXT Media EEPROM Data                       |                                                            |
| RXT - Get RXT Media Status                            |                                                            |

Figure 13 The Calibrate Touch Screen utility.

- **5.** Select **Run Utility**. The touch screen displays a series of calibration target points.
- **6.** Touch each point as it displays with either your finger or a stylus to recalibrate the touch points on the screen.
  - **Note:** Touch each point at a straight-on angle as close to the center of the target as possible.
- **7.** When the calibration routine is complete, the Utilities screen redisplays.

## **Restart Backups**

Use your backup software to restart any backup processes running on library.

## **Return the Old LCD Assembly to Spectra Logic**

Refer to Return the Component on page 55 for instructions.

# **Replacing the T950 LCD**

This chapter describes replacing the LCD in the Spectra T950 library.

# **PREPARE FOR THE REPLACEMENT**

Before beginning this replacement procedure, make sure that you address the requirements in Before You Begin on page 5 and then perform the steps in the following sections.

## **Power Off the Library**

- **1.** Prepare the library to be powered off, as described in Prepare to Power Off the Library on page 7.
- **2.** Power off the library from the front panel.
  - **Note:** Refer to the *Spectra T950 Library User Guide* for instructions if the BlueScale Soft Power option is enabled.
  - **a.** Press the front panel power button for approximately six seconds or until the button's LED starts flashing.
  - **b.** Wait for power-off sequence to complete. It takes from one minute to five minutes (depending on the library) while the library allows applications to shut down gracefully.
- **3.** Make sure that the transporter is idle and does not contain a magazine.
- 4. Turn off the main power breakers on the back of the main frame.
  - **Notes:** If you have redundant power supplies installed, make sure you turn off both breakers.
    - It is not necessary to turn off the breaker switches on any drive expansion frames that are present.

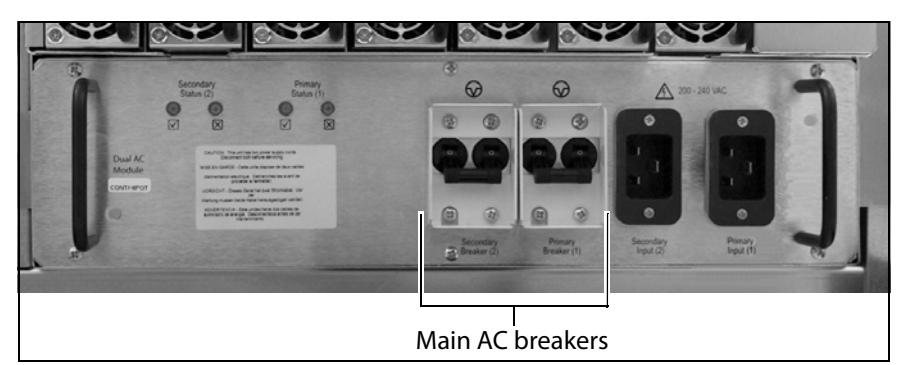

Figure 14 Turn off AC power breakers on the main frame.

## **Remove the Cosmetic Cover**

Use the following steps to remove the cosmetic cover from the main drive frame.

 Remove the filter cover by pulling outward on the handle at the top left of the panel (A) and the bottom right corner of the panel (B).

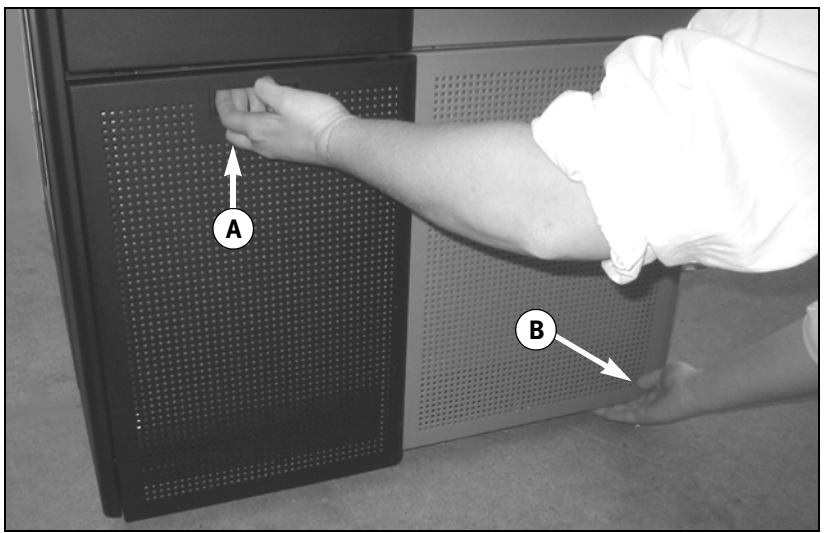

Figure 15 The filter cover.

**2.** Using a #2 Phillips screwdriver, remove the two flathead screws that secure the lip on the bottom of the cosmetic cover to the chassis.

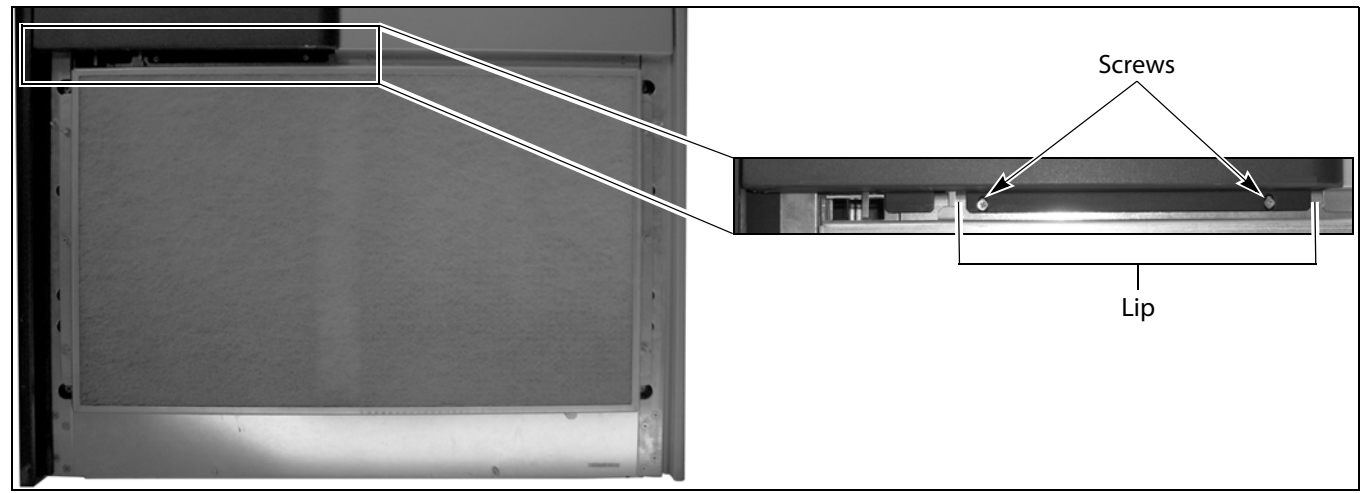

Figure 16 Remove the screw at the bottom of the side panel.

- 3. Remove the cosmetic cover from the front of the main frame.
  - **a.** Pull outward on the bottom edge of the cosmetic cover so that you can slide your fingers under the edges of the cover as shown in Figure 17.
  - **b.** Working up from the bottom, use both hands to pull firmly outward on the cosmetic cover to disengage the ball studs on the back of the cover from the panel behind it until you reach the level of the power button (Figure 18.

**Caution** Be careful as you loosen the cosmetic cover. The power button cable is attached to a connector on the back of the cover. Do not remove the cosmetic cover yet.

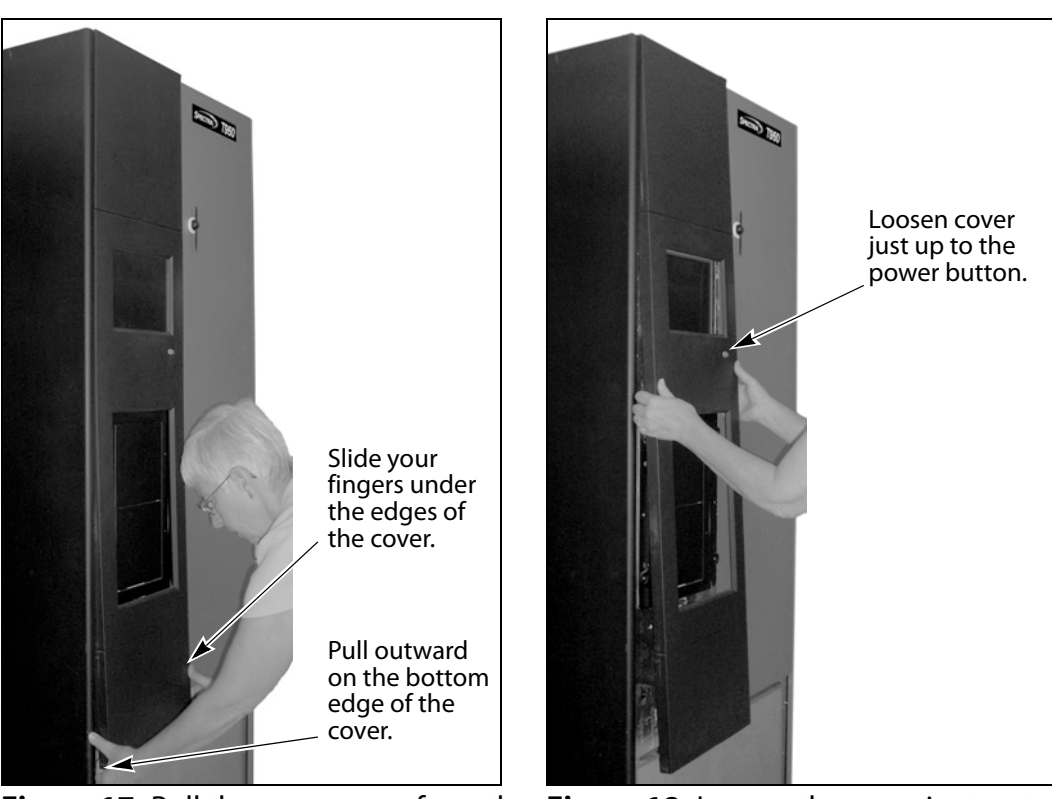

Figure 17Pull the cover away from theFigure 18Loosen the cover just up toball studs.the level of the power button.

- **c.** From the left side of the cosmetic cover, reach behind the cover and locate the power switch connector.
- **d.** Press in on the connector release tab and disconnect the power cable from the power switch mounted on the back of the cosmetic cover.

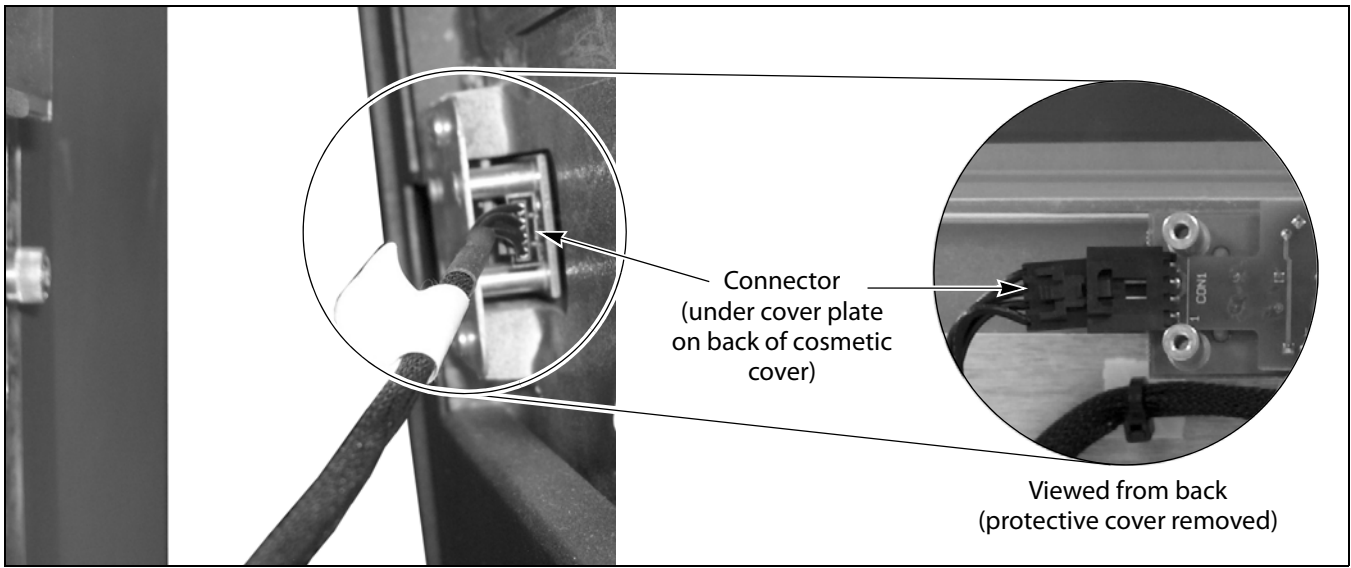

Figure 19 Remove the screws securing the power button mounting bracket to the LCD assembly.

**4.** Use both hands to lift the cover upward to disengage to two tabs at the top of the cover and lift away from the top of the chassis.

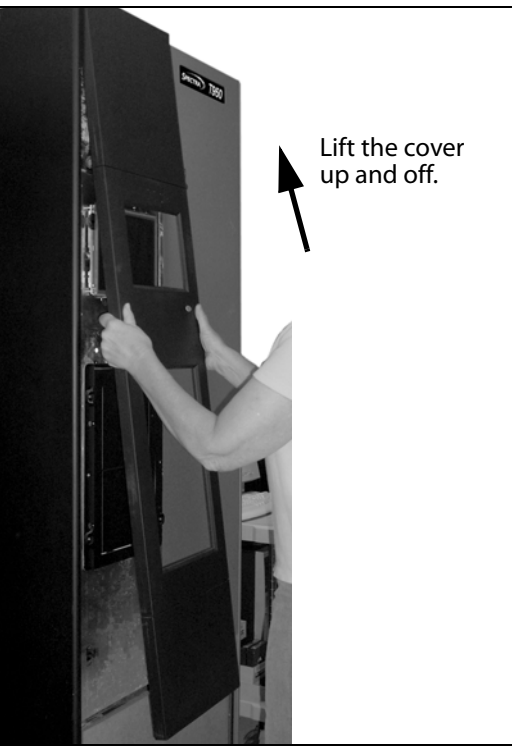

**Figure 20** Loosen the panel just up to the level of the power button.

**5.** Set the cosmetic cover aside.

# **REMOVE THE LCD PANEL**

Follow these steps to remove the LCD panel from the library.

**1.** Using your fingers or a #2 Phillips screwdriver, loosen but do not remove the two captive knurled screws that secure the hinged LCD panel closed.

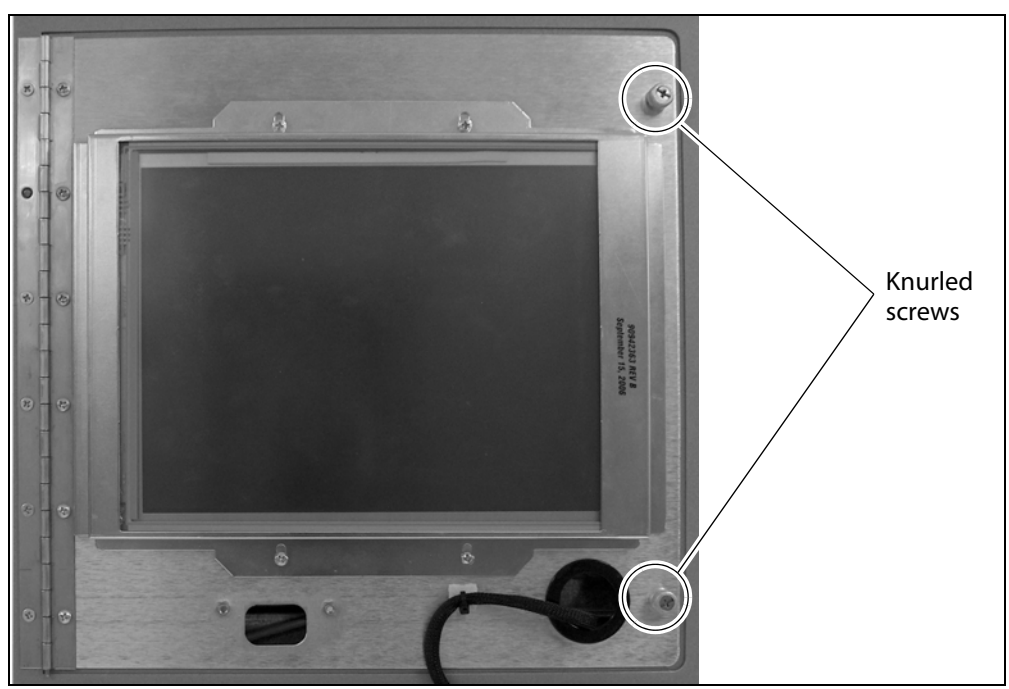

Figure 21 Loosen the knurled screws to open the hinged LCD panel.

**2.** Open the LCD panel, exposing the cables behind it.

**3.** Disconnect the front panel display cable from the printed circuit board on the back of the LCD panel.

**Note:** If a cable tie secures the cable to the panel, use wire cutters to cut the tie. Be careful not to damage the cable.

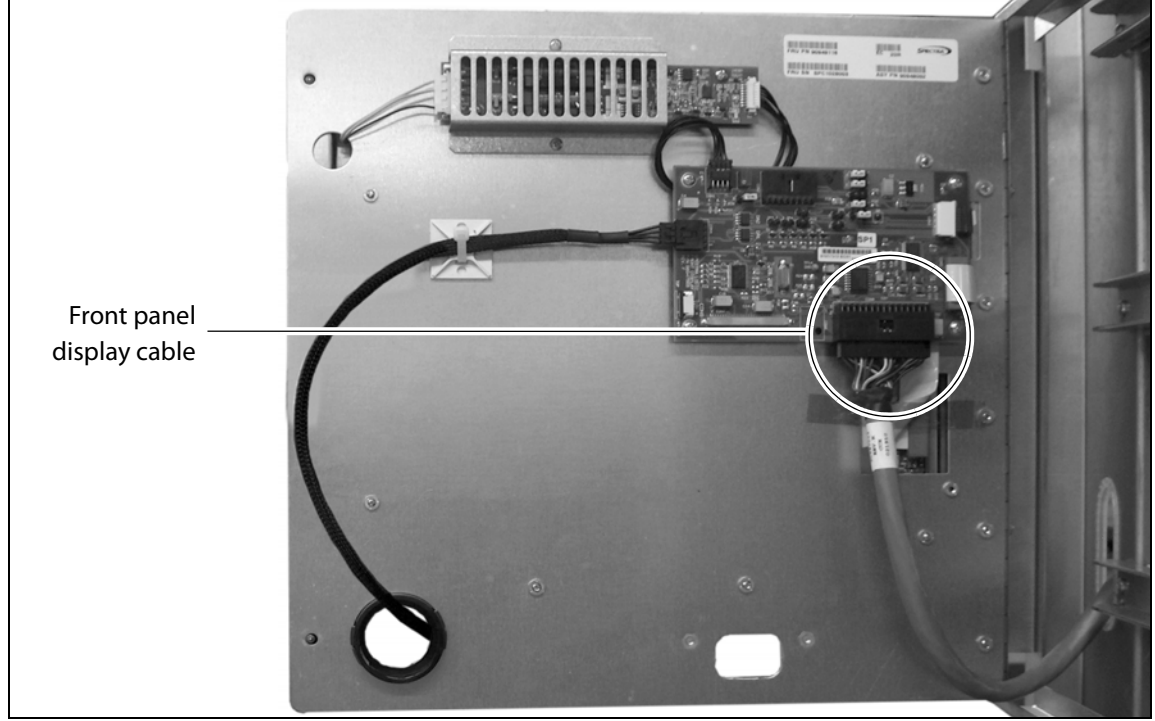

Figure 22 Disconnect the front panel display cable from the LCD panel.

- **4.** Position the cable in the opening behind the LCD panel so that it will not be pinched when you close the panel.
- **5.** Close the LCD panel and use the two knurled thumb screws to secure it closed (see Figure 21 on page 25).

**6.** Using a #2 Phillips screwdriver, remove the screws that secure the hinge on the left side of the LCD panel to the chassis. Set the screws aside; you will use them to install the new LCD panel.

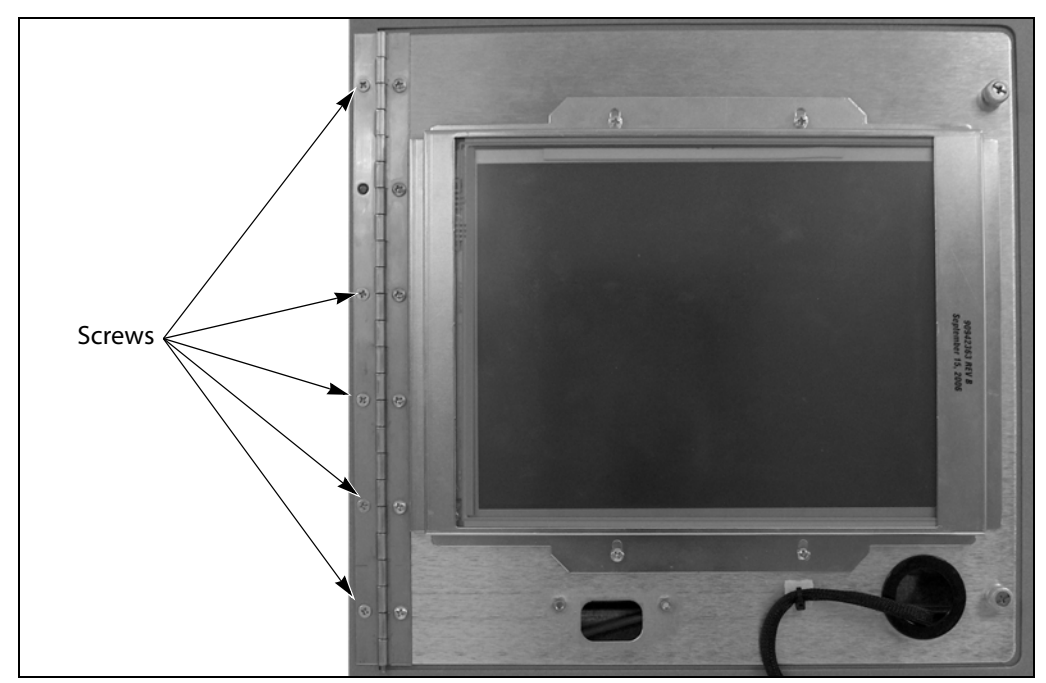

Figure 23 Remove the screws securing the LCD panel hinge to the chassis.

- **7.** While supporting the panel, loosen the knurled screws and lift the LCD panel away from the chassis.
- **8.** Set the LCD panel aside for return to Spectra Logic (see Return the Component on page 55).

# INSTALL THE NEW LCD

Use the steps in the following sections to install the new LCD assembly.

#### **Install the Snap Bushing**

- **Note:** Your LCD FRU may already have the black snap bushing installed. If so, skip this section and proceed to Mount the LCD Panel on page 28.
- **1.** From the front of the LCD panel, position the black snap bushing, flat side toward the outside, over the circular hole in the LCD panel.
- **2.** Press the bushing into the hole.

### **Mount the LCD Panel**

- **1.** Open the hinge along the left side of the LCD panel.
- 2. Position the LCD panel over the opening as shown in Figure 24.

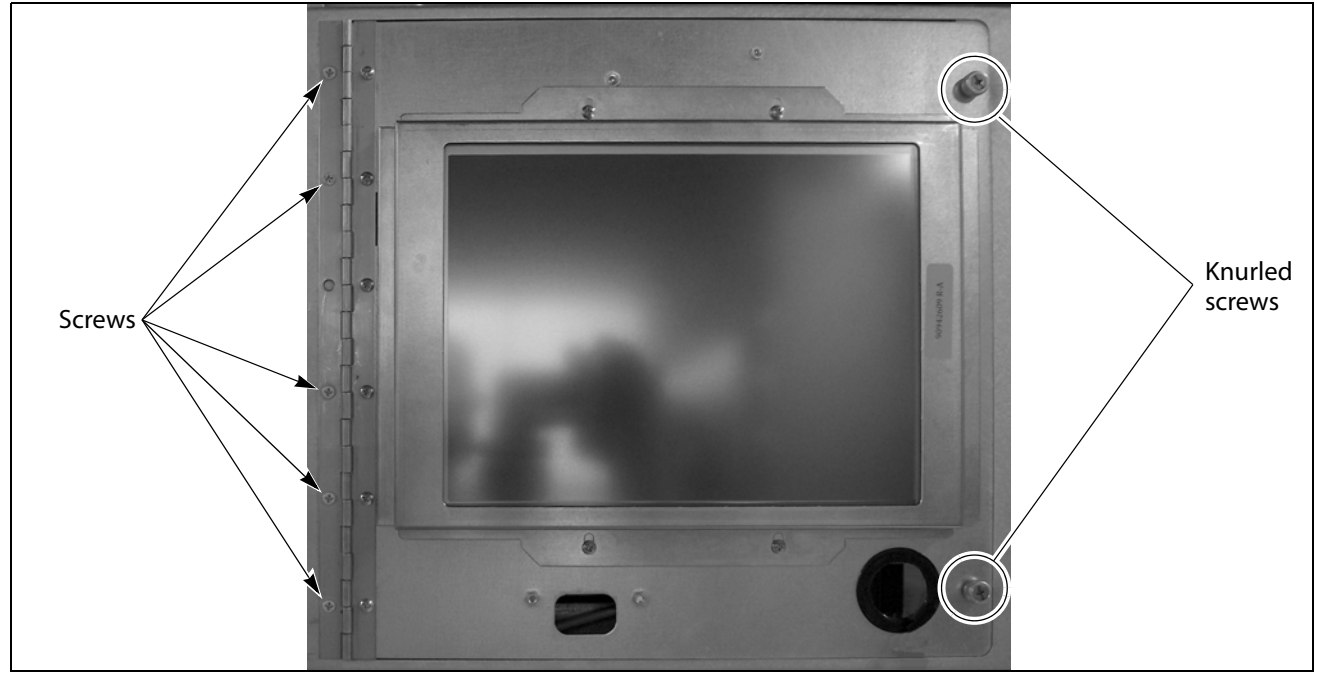

Figure 24 Attach the LCD panel to the chassis.

- **3.** Attach the LCD panel to the chassis.
  - **a.** Align the holes in the hinge with the corresponding holes in the chassis.
  - **b.** While holding the panel in place, temporarily secure the panel to the chassis by tightening the two knurled screws.
  - **c.** Using a #2 Phillips screwdriver, install the screws you removed from the old LCD panel to secure the hinge to the chassis. Tighten the screws securely.

#### **Connect the Cables**

- **1.** Using your fingers or a #2 Phillips screwdriver, loosen the knurled screws and open the LCD panel.
- **2.** Connect the T950 power button cable.
  - **Note:** Your LCD FRU may already have the T950 power cable connected to the LCD panel.
  - **a.** Connect the end of the cable furthest from the attached part number label to the printed circuit card mounted on the back of the LCD panel.

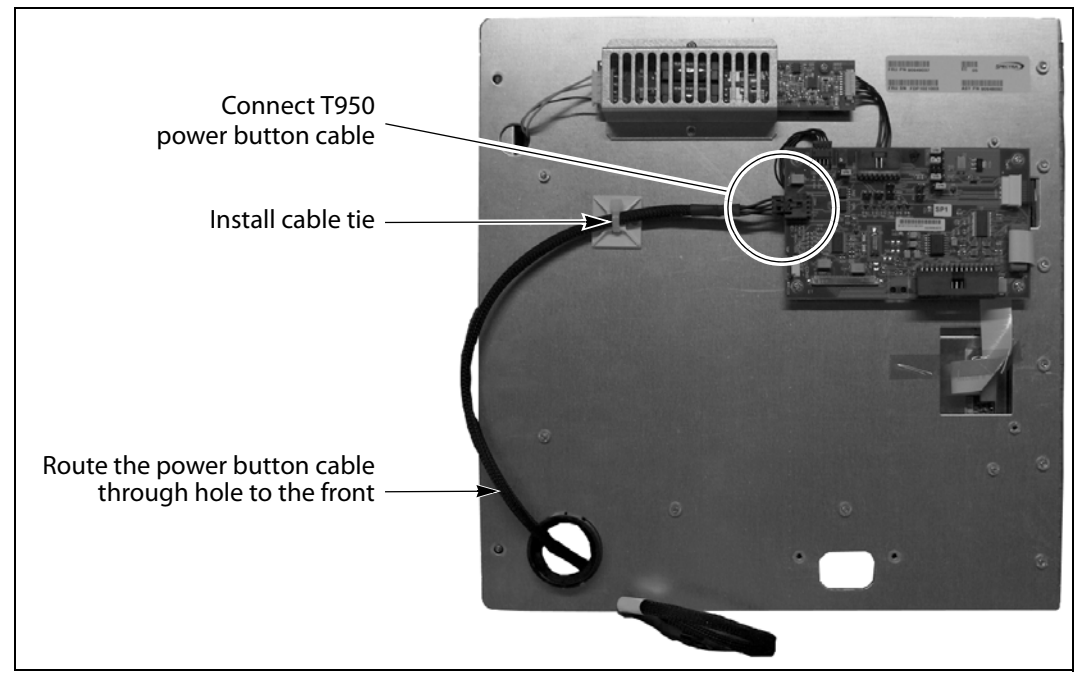

Figure 25 Connect the T950 power cable to the LCD panel.

- **b.** Route the cable through the hole in the LCD panel, out to the front of the panel.
- **c.** Use a cable tie holder and cable tie to secure the power button cable to the back of the LCD panel as shown in Figure 25.
- **d.** Adjust the position of the power button cable so that it will not be pinched by the LCD panel when you close it.

- **3.** Connect the front panel display cable to the connector on the printed circuit board.
  - **a.** Connect the front panel display cable to the connector on the printed circuit board mounted on the back of the LCD panel. Make sure the connector is fully seated.

**Caution** The connector is not keyed. Make sure that pin 1 on the connector is to the left and the raised ridge at the front of the connector is up.

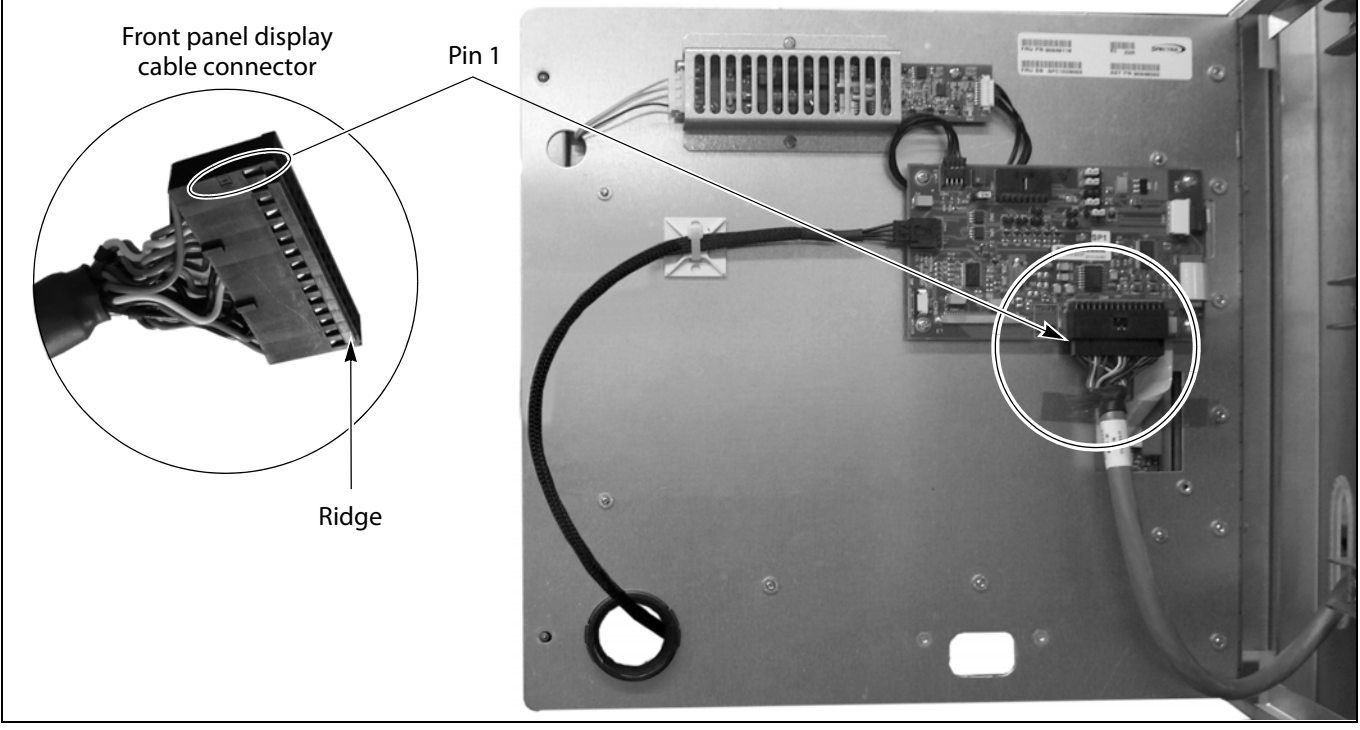

Note: Pin 1 is labeled on the connector.

Figure 26 Connect the front panel display cable to the printed circuit board.

- **b.** Use a cable tie holder and cable tie to secure the front panel cable to the back of the LCD panel.
- **c.** Adjust the position of the front panel cable and the power cable so that they will not be pinched by the LCD panel when you close it.
- **4.** Close the LCD panel and tighten the knurled screws to secure it in place (see Figure 23 on page 27).

**Caution** Make sure that you do not pinch the cables between the LCD panel and the chassis.

<u>/</u>

30

**5.** Use a cable tie holder and cable tie to secure the power button cable to the front of the LCD panel as shown in Figure 27.

Make sure that most of the length of the cable is toward the free end of the cable to provide sufficient length to allow easy connection to the power button on the back of the cosmetic cover.

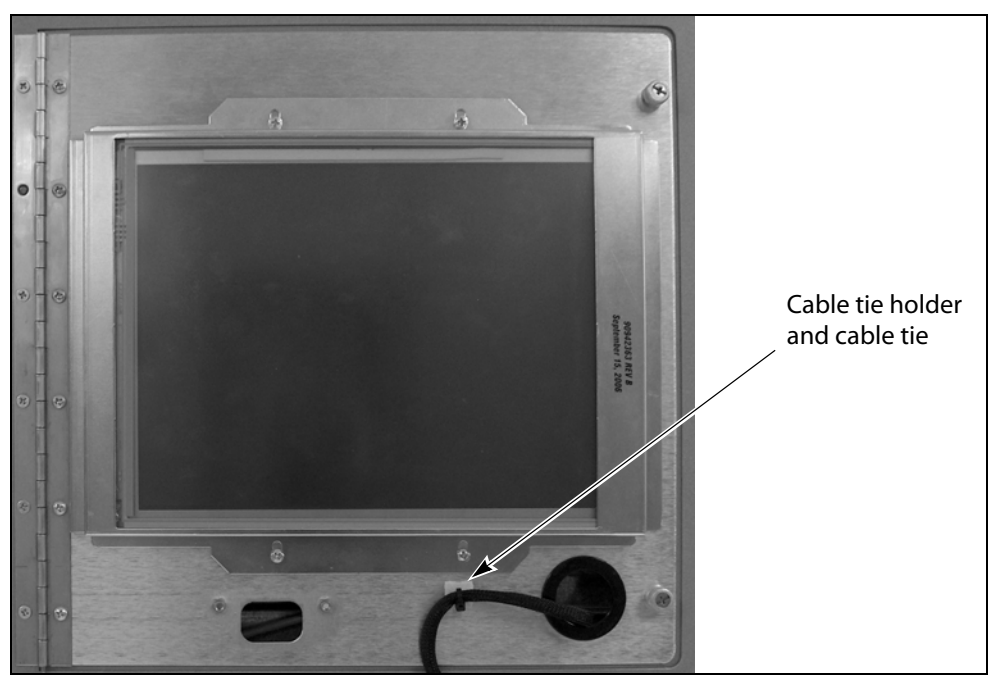

Figure 27 Secure the power button cable to the front of the LCD panel.

# **COMPLETE THE REPLACEMENT**

After you finish installing the new LCD, follow the steps in this section to complete the procedure.

## **Install the Front Panel**

- **1.** Using both hands, lift the cosmetic cover and align the openings with the LCD panel and the TAP.
- **2.** Insert the tabs on the top edge of the cover into the slots in the top edge of the library chassis and then lower the cover into place over the LCD and the TAP.

**Important** Leave the cover hanging freely from the top edge of the library. Do not press the cover into place yet.

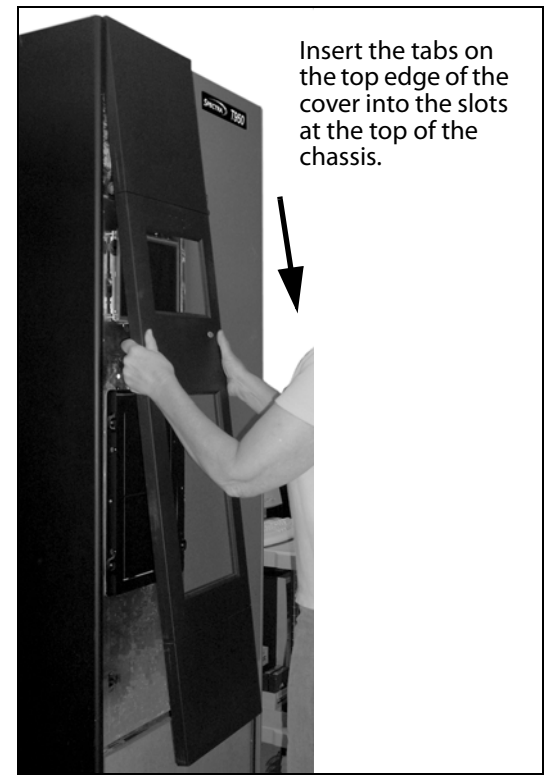

**Figure 28** Mount the cosmetic cover on the front of the library.

**3.** With the cosmetic cover hanging from the top edge, reach around the left side of the cover and plug the power button cable into the connector on the back of the cosmetic cover.

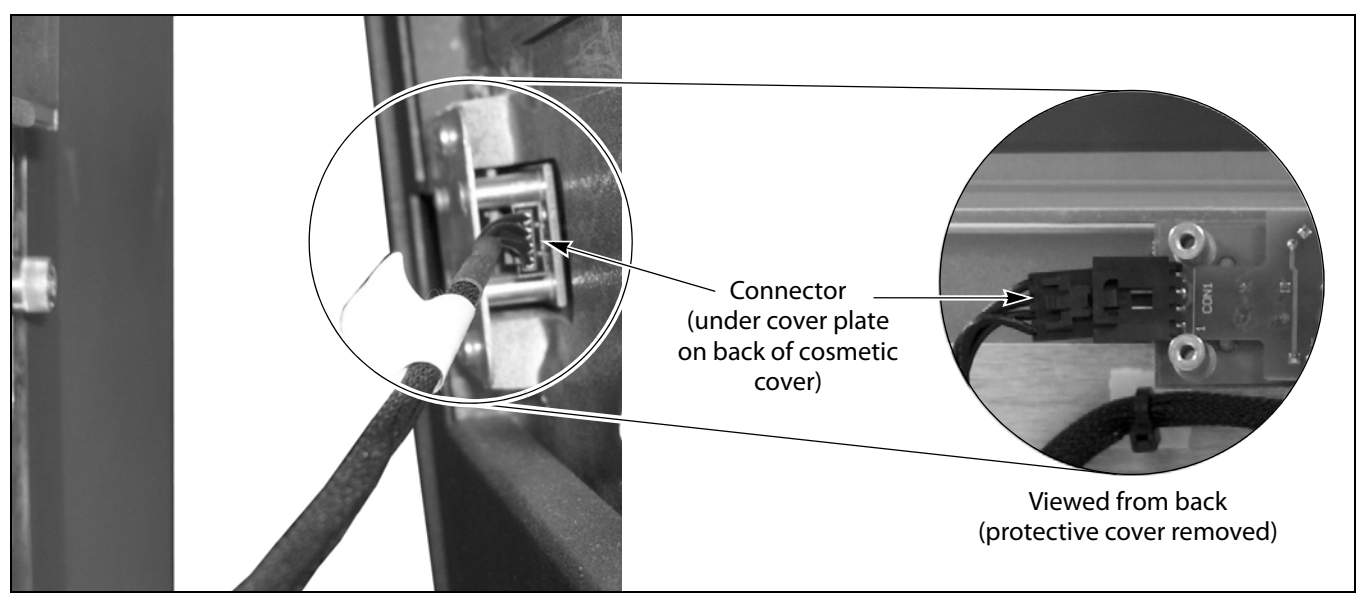

Figure 29 Remove the screws securing the power button mounting bracket to the LCD assembly.

- **4.** Let the cosmetic cover drop down into place and then push firmly inward along the length of the cover to snap the ball studs on the back of the cover into the snap-in connectors on the front of the library.
- **5.** Using a #2 Phillips screwdriver, install the two flathead screws that secure the lip on the bottom of the cosmetic cover to the chassis.

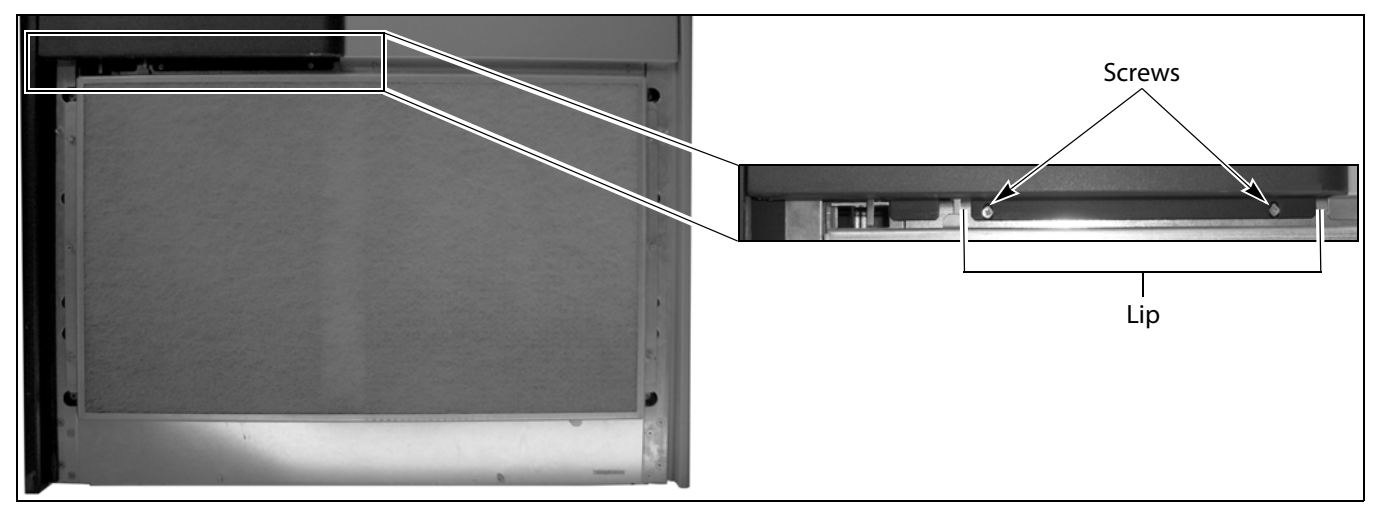

Figure 30 Remove the screw at the bottom of the side panel.

**6.** Orient the filter cover over the fan assembly and the push firmly inward on the sides of the cover to snap it into place.

## **Power On the Library**

- **1.** Set the AC power breakers on the main frame to the on position (see Figure 14 on page 21).
- **2.** Press and hold the front panel power button for two to three seconds or until the button's LED illuminates.
- **3.** Wait while the library completes its power-on sequence, which takes about five minutes (depending on the library configuration). During the power-on sequence the library initializes all of its installed components. The library is ready to begin operation when the login screen displays on the front panel.

# **Calibrate the Touch Screen**

- **Note:** Calibrating the touch screen also tests the LCD panel to ensure that it is working properly.
- 1. Log into the library with superuser or administrator privileges.
- **2.** From the toolbar menu, select **Maintenance** …**: Tools** to display the Maintenance Tools screen.
- 3. Select Utilities. The Utilities screen displays.
- 4. Select Calibrate Touch Screen.
  - **Note:** This utility is not available if you are using the BlueScale web interface from a remote computer. You must be standing in front of the LCD in order to calibrate it.

|                                                       | (  Show Advanced                                           |
|-------------------------------------------------------|------------------------------------------------------------|
| □ Mail results to:<br>□ Save results to Compact Flash | autosupport@spectralogic.com 💌                             |
| Basic Utilities                                       | Calibrate Touch Screen                                     |
| Calibrate Touch Screen                                | This utility will calibrate                                |
| Display Controller Environment                        | pointer for the touch screen<br>This utility should be run |
| Display EC Information                                | during initial installation or                             |
| Display Firmware Versions                             | when the LCM is replaced.                                  |
| Force Log Flush                                       | No utility parameters                                      |
| RXT - Get RXT Drive EEPROM Data                       | >> Run Utility                                             |
| <u> RXT - Get RXT Media EEPROM Data</u>               |                                                            |
| <u> RXT - Get RXT Media Status</u>                    |                                                            |
| Save Library Configuration                            |                                                            |

Figure 31 The Calibrate Touch Screen utility.

- **5.** Select **Run Utility**. The touch screen displays a series of calibration target points.
- **6.** Touch each point as it displays with either your finger or a stylus to recalibrate the touch points on the screen.
  - **Note:** Touch each point at a straight-on angle as close to the center of the target as possible.
- **7.** When the calibration routine is complete, the Utilities screen redisplays.

#### **Restart Backups**

Use your backup software to restart any backup processes running on library.

## **Return the Old LCD Assembly to Spectra Logic**

Refer to Return the Component on page 55 for instructions.

# **Replacing the TFinity LCD**

This chapter describes replacing the LCD in the Spectra TFinity library.

# **P**REPARE FOR THE **R**EPLACEMENT

Before beginning this replacement procedure, make sure that you address the requirements in Before You Begin on page 5 and then perform the steps in the following sections.

# **Power Off the Library**

- **1.** Prepare the library to be powered off, as described in Prepare to Power Off the Library on page 7.
- **2.** Power off the library from the front panel.
  - **Note:** Refer to the *Spectra TFinity Library User Guide* for instructions if the BlueScale Soft Power option is enabled.
  - **a.** Press the front panel power button for approximately six seconds or until the button's LED starts flashing.
  - **b.** Wait for power-off sequence to complete. It takes from one minute to five minutes (depending on the library) while the library allows applications to shut down gracefully.
- **3.** Make sure that the transporter is idle and does not contain a magazine.
- 4. Turn off the main power breakers on the back of the main frame.
  - **Notes:** If you have redundant power supplies installed, make sure you turn off both breakers.
    - It is not necessary to turn off the breaker switches on any drive expansion frames that are present.

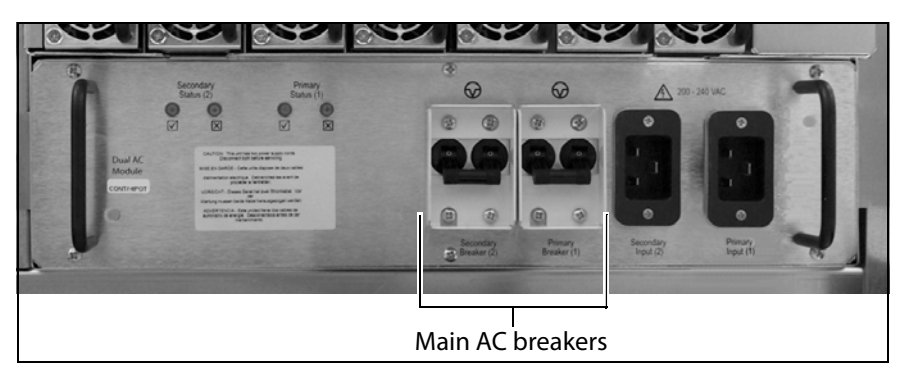

Figure 32 Turn off AC power breakers on the main frame.

#### **Remove the Light Bar**

The light bar is located along the top front edge of each frame. You only need to remove the light bar from the main drive frame.

**1.** Using your fingers, lift upward on the left end of the light bar to disengage the ball stud on the back of the bar from the hole in the chassis.

**Caution** The light bar is fragile. Handle it with care as you remove it.

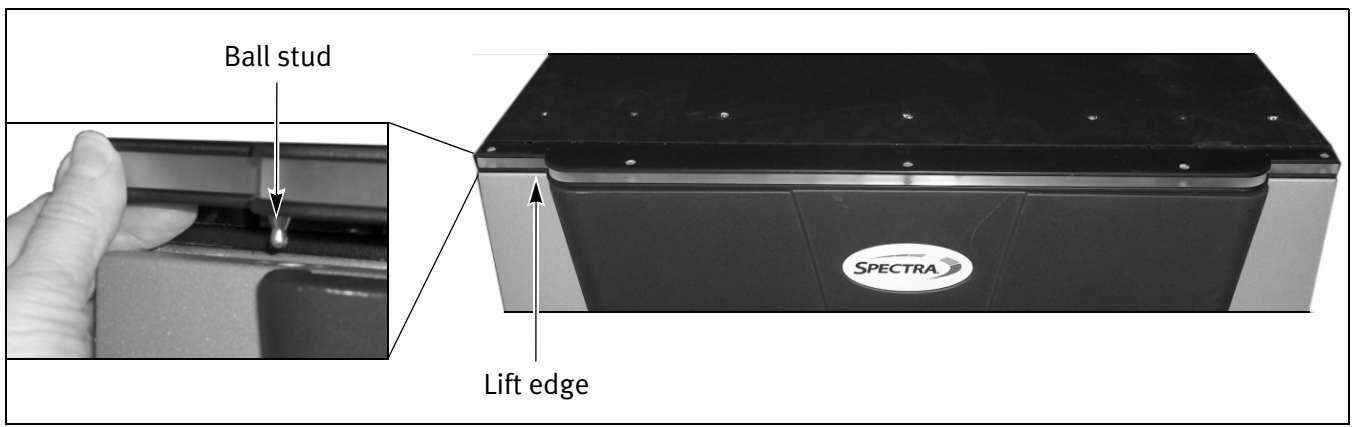

Figure 33 Remove the light bar.

- **2.** Lift up on the other end of the light bar to disengage the ball stud on that end from the hole in the chassis.
- 3. Remove the light bar and set it aside. You will reinstall it later.

# **Remove the Cosmetic Cover**

Use the following steps to remove the cosmetic cover from the main drive frame.

 Remove the fan filter cover by first pulling firmly outward on bottom center of the panel (A). Then pull pulling outward on the handle at the top center of the panel (B). Set the cover aside.

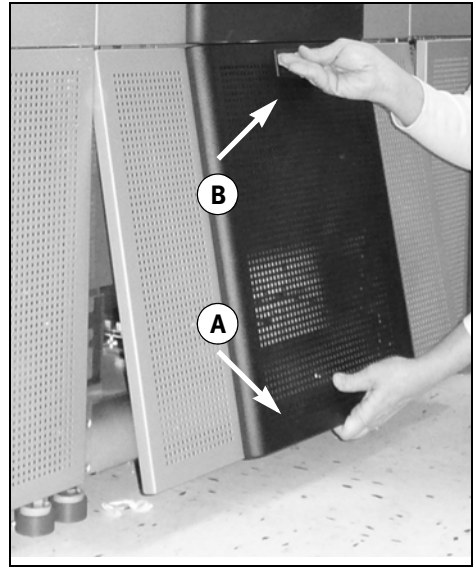

**Figure 34** Remove the fan filter cover.

**2.** Using a #2 Phillips screwdriver, remove the two flathead screws that secure the lip on the bottom of the cosmetic cover to the chassis.

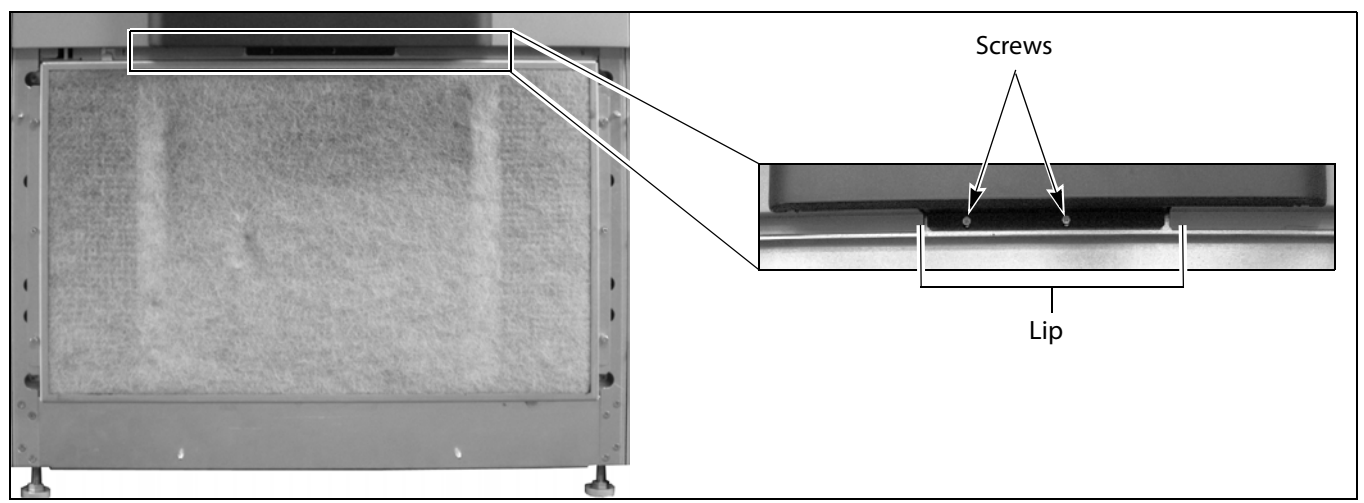

Figure 35 Remove the screw at the bottom of the side panel.

- **3.** Remove the cosmetic cover from the front of the main frame.
  - **a.** Pull outward on the bottom edge of the cosmetic cover so that you can slide your fingers under the edges of the cover as shown in Figure 36.
  - **b.** Use both hands to pull firmly outward on the cosmetic cover to disengage the four ball studs on the back of the cover from the panel behind it.

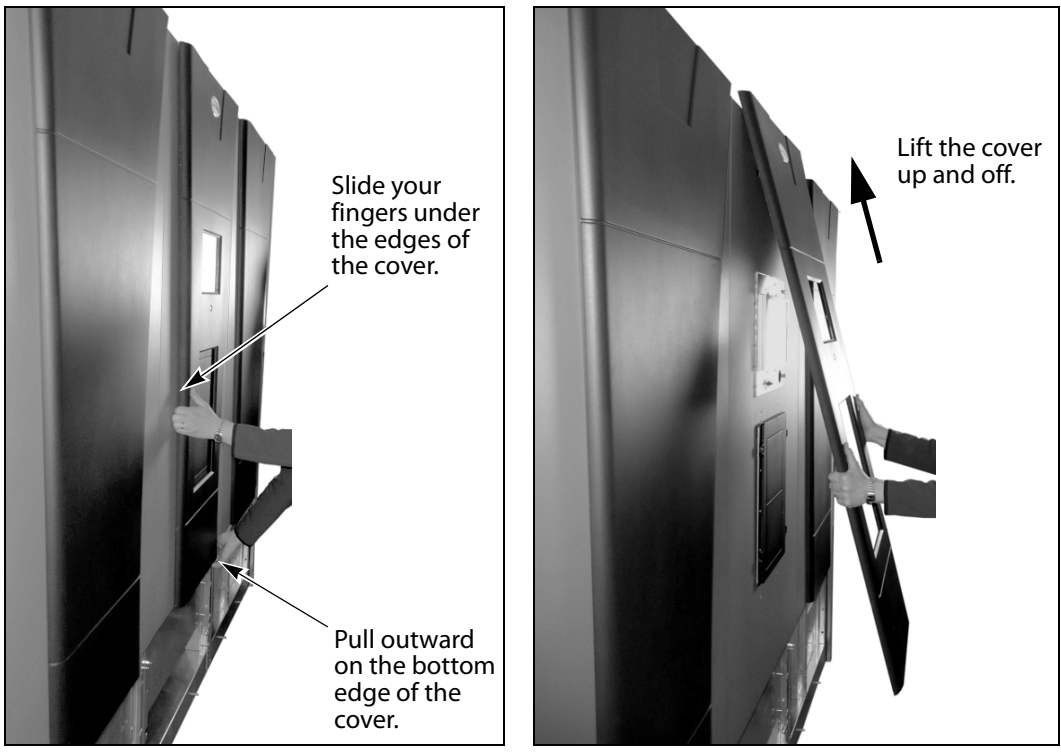

**Figure 36** Pull the cover away from the **Figure 37** Lift the cover up and off the ball studs.

- **4.** Use both hands to lift the cover upward to disengage to two tabs at the top of the cover and lift away from the top of the chassis.
- **5.** Set the cosmetic cover aside.

# **REMOVE THE LCD PANEL**

Follow these steps to remove the LCD panel from the library.

**1.** Using a #2 Phillips screwdriver, remove the two screws that secure the power switch bracket to the LCD assembly.

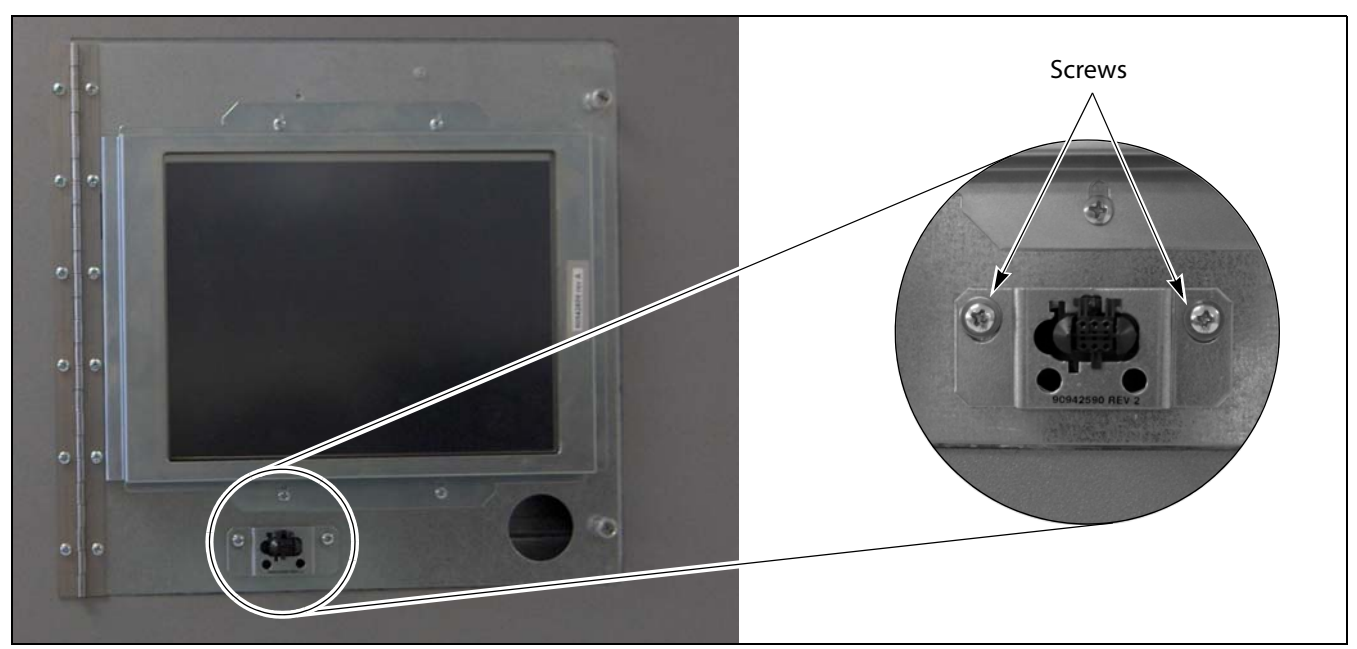

Figure 38 Remove the screws securing the power button mounting bracket to the LCD assembly.

**2.** While using your thumbnail to pull slightly outward on the back of the power button housing to disengage it from the back of the mounting bracket, slide housing to the left so that the tabs on the front housing align with the cut-outs in the mounting bracket.

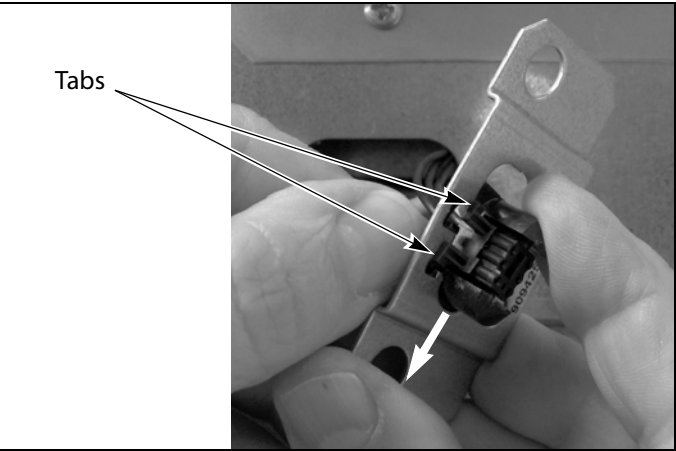

**Figure 39** Remove the mounting bracket from the power button cable.

**3.** Disengage the switch from the mounting bracket.

- **4.** Push the cable through the hole in the panel into the open space behind the panel.
- **5.** Using your fingers or a #2 Phillips screwdriver, loosen but do not remove the two captive knurled screws that secure the hinged LCD panel closed.

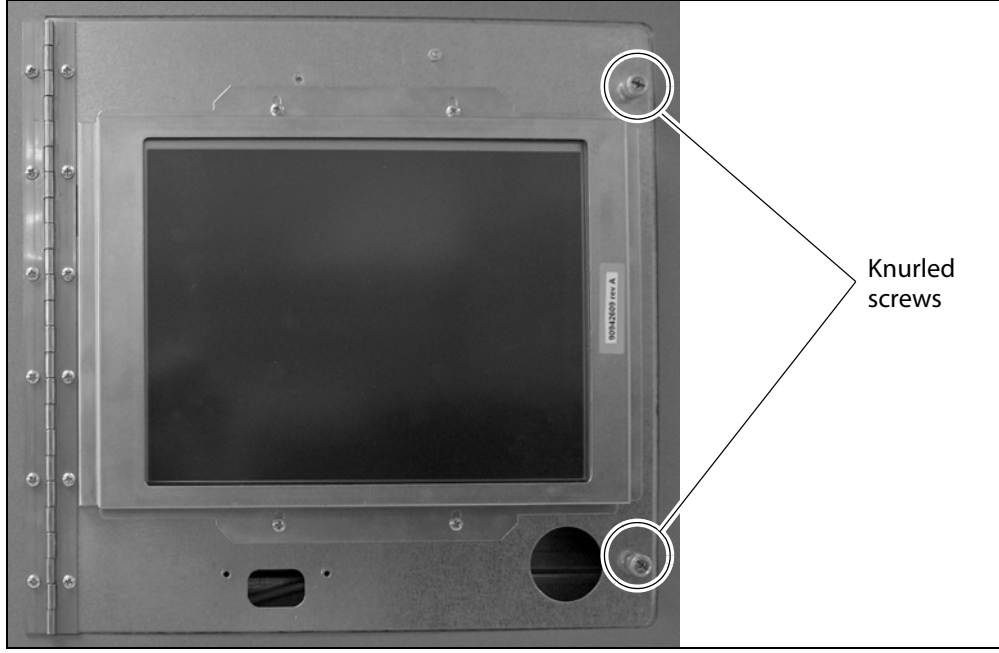

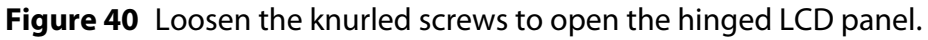

**6.** Open the LCD panel, exposing the cables behind it.

**7.** Disconnect the power button cable and the front panel display cable from the printed circuit board on the back of the LCD panel.

**Note:** If cable ties secure the cables to the LCD panel, use wire cutters to cut the ties. Be careful not to damage the cables.

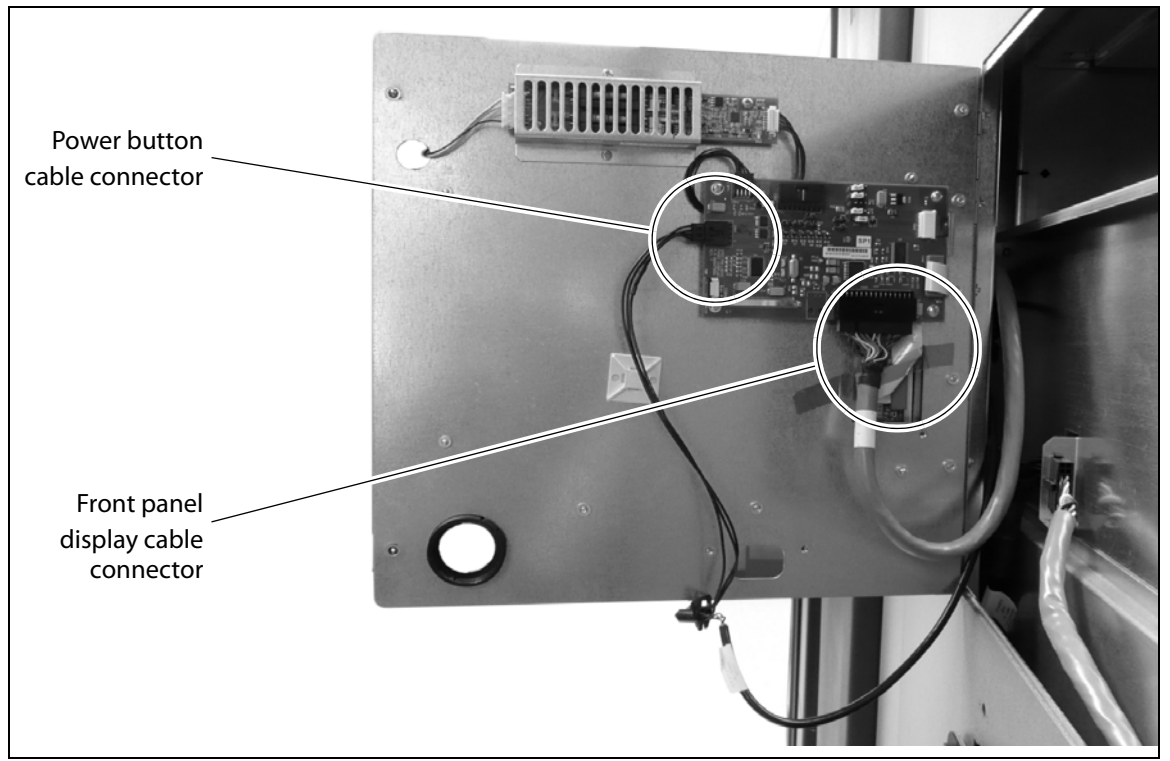

**Figure 41** Disconnect the power button cable and front panel display cable from the LCD panel.

- **8.** Position both cables in the opening behind the LCD panel so that they will not be pinched when you close the LCD panel.
- **9.** Close the LCD panel and tighten the two knurled thumb screws to secure it closed (see Figure 40 on page 42).

**10.** Using a #2 Phillips screwdriver, remove the six screws that secure the hinge on the left side of the LCD panel to the chassis. Set the screws aside; you will use them to install the new LCD panel.

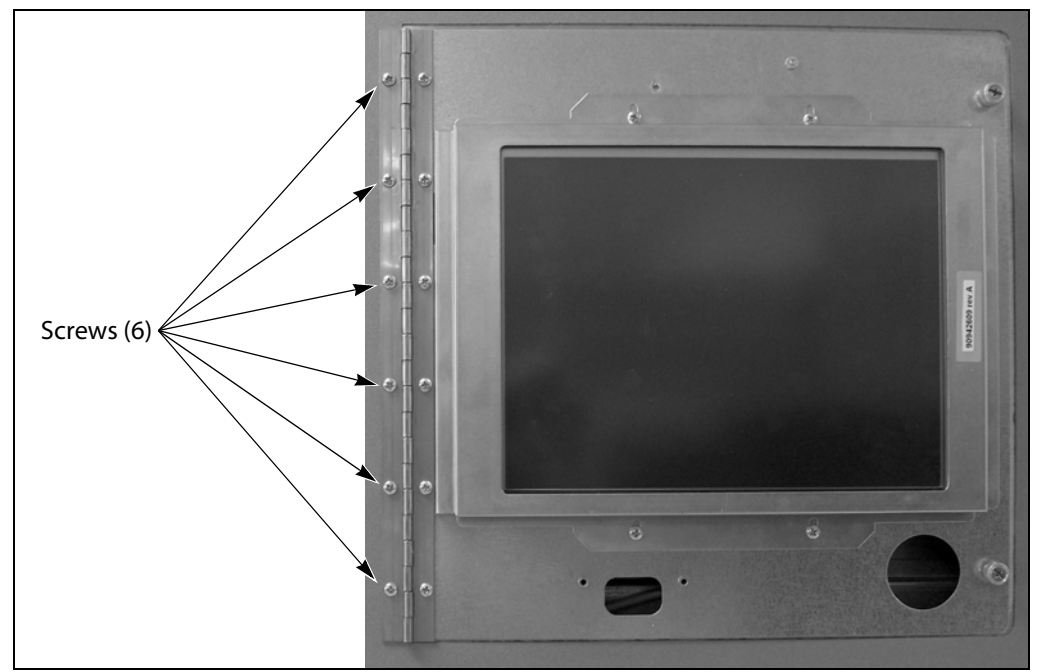

**Figure 42** Remove the six screws securing the LCD panel hinge to the chassis.

- **11.** While supporting the panel, loosen the knurled screws and lift the LCD panel away from the chassis.
- **12.**Set the LCD panel aside for return to Spectra Logic (see Return the Component on page 55).

# INSTALL THE NEW LCD PANEL

Use the steps in the following sections to install the new LCD assembly.

**Note:** Your LCD FRU may have the T950 power cable connected to the LCD panel instead of loose in the kit. If the cable is connected, remove it.

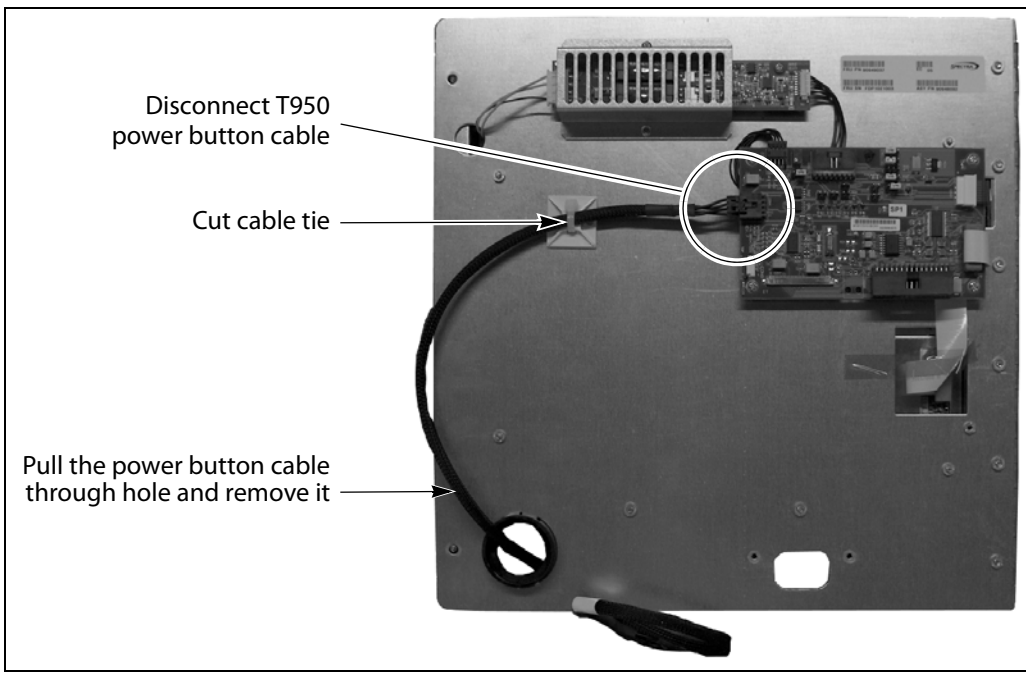

Figure 43 Remove the T950 power cable from the LCD panel.

# **Mount the LCD Panel**

- **1.** Open the hinge along the left side of the new LCD panel.
- **2.** Position the LCD panel over the opening as shown in Attach the LCD panel to the chassis.

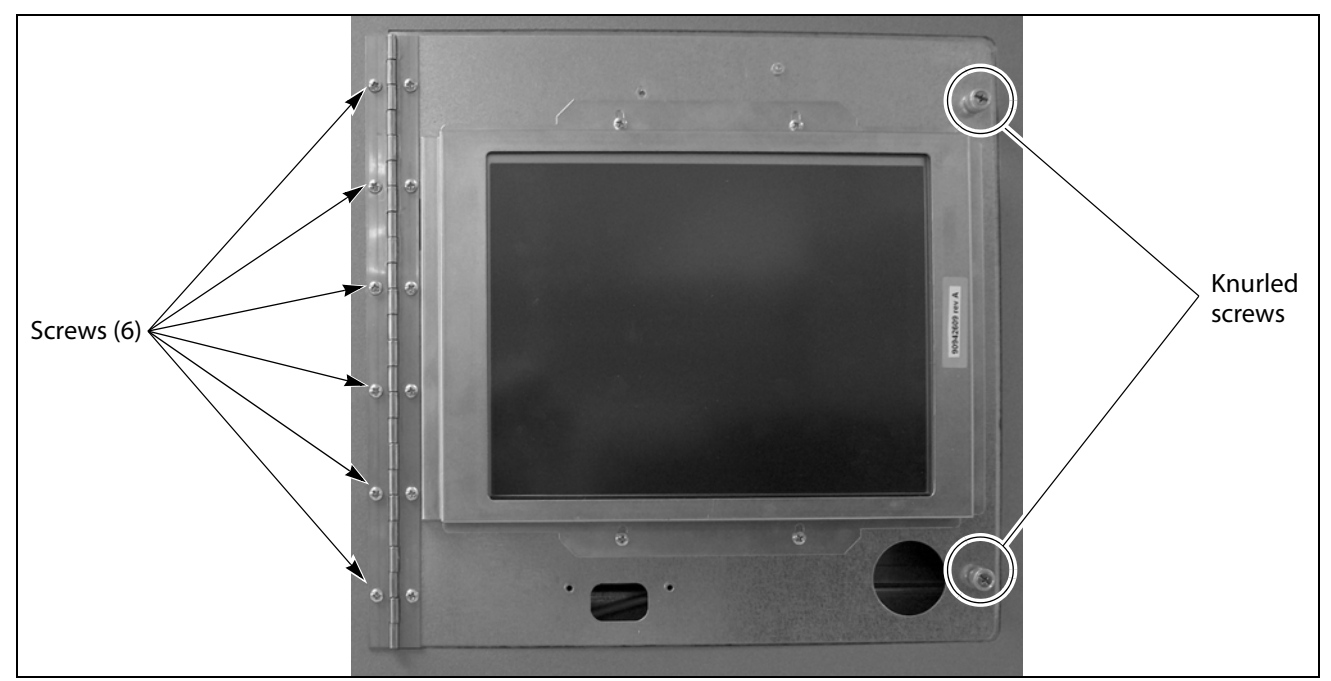

Figure 44 Attach the LCD panel to the chassis.

- **3.** Attach the LCD panel to the chassis.
  - **a.** Align the holes in the hinge with the corresponding holes in the chassis.
  - **b.** While holding the panel in place, temporarily secure the panel to the chassis by tightening the two knurled screws.
  - **c.** Using a #2 Phillips screwdriver, install the six screws you removed from the old LCD panel to secure the hinge to the chassis. Tighten the screws securely.

#### **Connect the Cables**

- **1.** Using your fingers or a #2 Phillips screwdriver, loosen the knurled screws and open the LCD panel.
- **2.** Connect the power button cable and the front panel display cable to their respective connectors on the printed circuit board mounted on the back of the LCD panel. Make sure the connectors are fully seated.

**Caution** The front panel display cable connector is not keyed. Make sure that pin 1 on the connector is to the left and the raised ridge at the front of the connector is up.

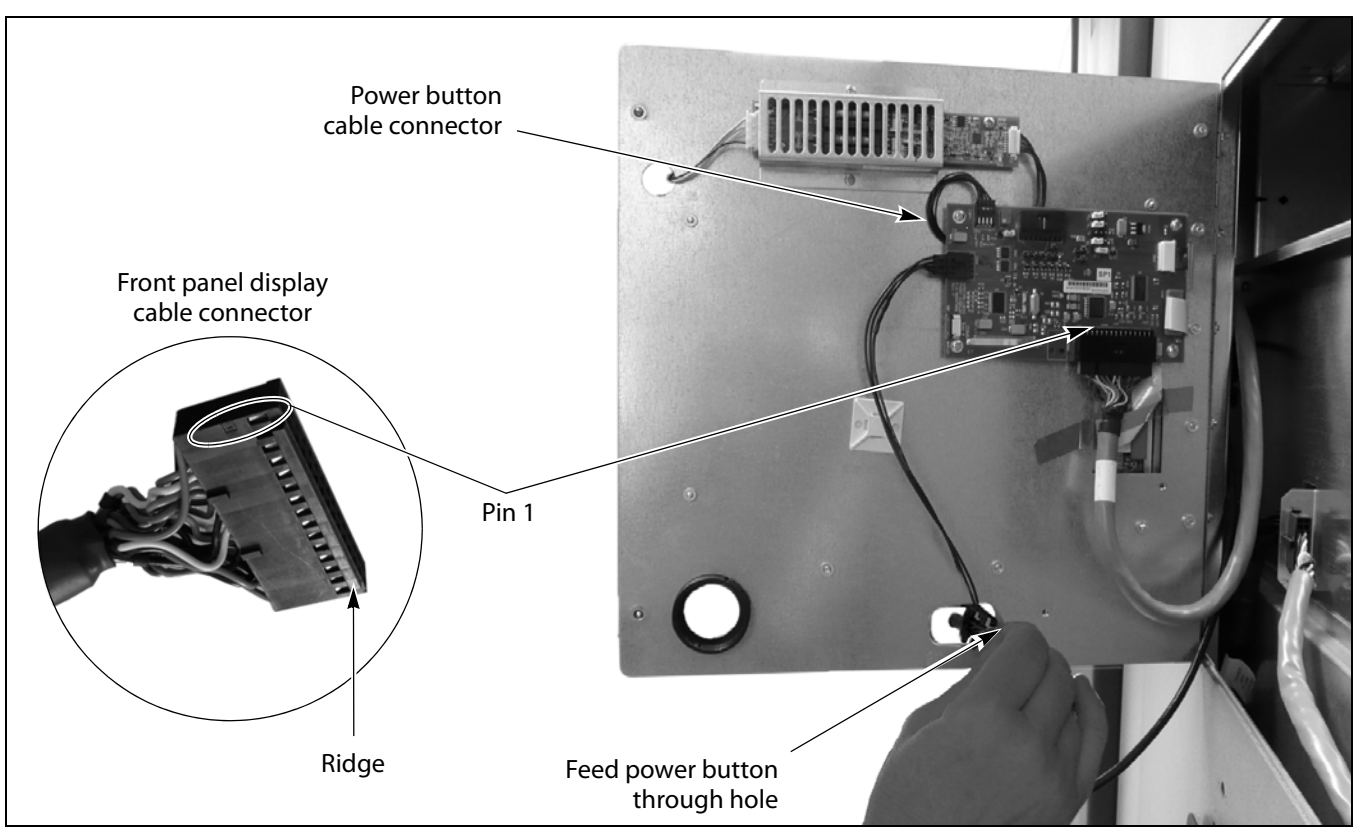

Note: Pin 1 is labeled on the connector.

Figure 45 Connect the power button cable and front panel display cable to the printed circuit board.

- **3.** Insert the power button through the hole closest to the hinge, out to the front of the panel.
- **4.** Use a cable tie holders and cable ties to secure the power button cable and the front panel cable to the back of the LCD panel.
- **5.** Adjust the position of the front panel cable and the power cable so that they will not be pinched by the LCD panel when you close it.

**6.** Close the LCD panel and tighten the knurled screws to secure it in place.

**Caution** Make sure that you do not pinch the power cable between the LCD panel and the chassis.

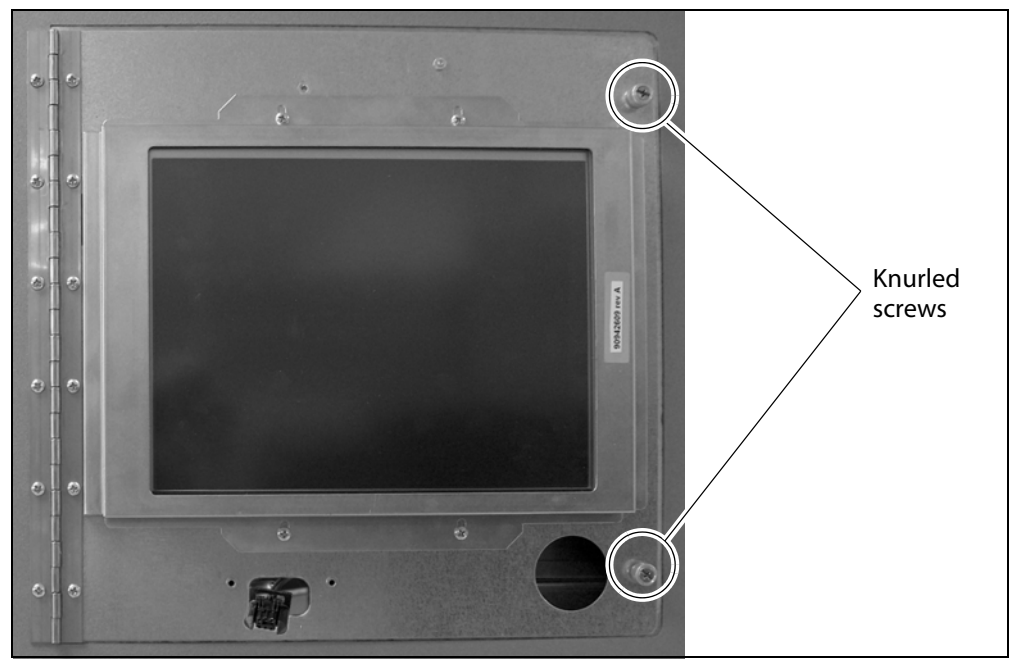

Figure 46 Tighten the knurled screws secure the LCD panel closed.

**7.** Orient the power button mounting bracket so that the raised center portion is away from the library and the notches in the opening are toward the top (see Figure 47).

**8.** Position the power button inside the opening in the mounting bracket so that the tabs on the front of the button align with the openings in the mounting bracket.

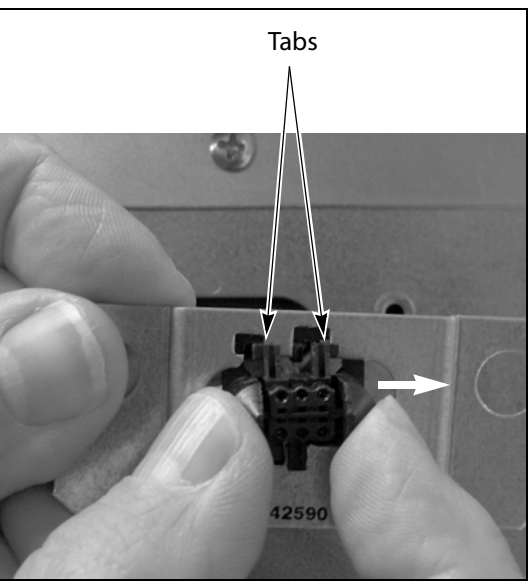

**Figure 47** Insert the power button into the mounting bracket.

- **9.** Slide the button to the right until the tab on the back of the switch latches into place, locking the button into the mounting bracket.
- **10.** Position the mounting bracket over the two mounting holes in the front of the LCD panel.
- **11.** Using a #2 Phillips screwdriver, install the two screws, each with a washer, to secure the mounting bracket to the LCD panel (see Figure 38 on page 41).

**A** Caution

Make sure that you do not pinch the power cable between the LCD panel and the mounting bracket.

**Important** Make sure that the power button and the mounting plate have some freedom to move after they are secured to the LCD panel. This will allow the button to "float" into place when the cosmetic cover is installed.

# **C**OMPLETE THE **R**EPLACEMENT

After you finish installing the new LCD panel, use the steps in the following sections to complete the replacement process.

# **Install the Cosmetic Cover**

Use the following steps to install the cosmetic cover.

**1.** Orient the cosmetic cover so that the sensor switch on the front of the library aligns with the opening in the back of the cover.

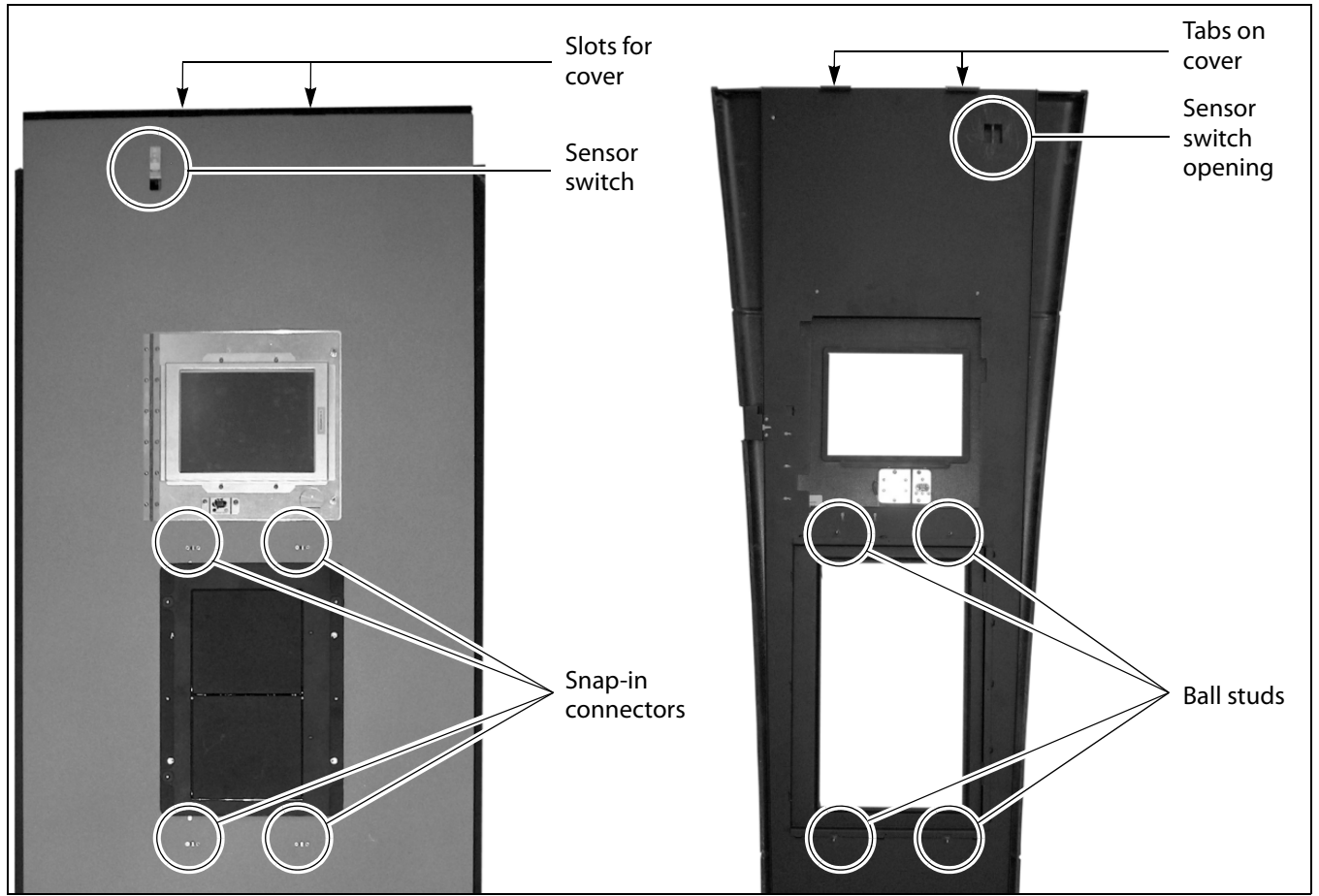

Figure 48 Position the cosmetic cover over the front of the library.

- **2.** Using both hands, lift the cosmetic cover and align the openings with the LCD panel and the TAP.
- **3.** Insert the tabs on the top edge of the cover into the slots in the top edge of the library chassis.

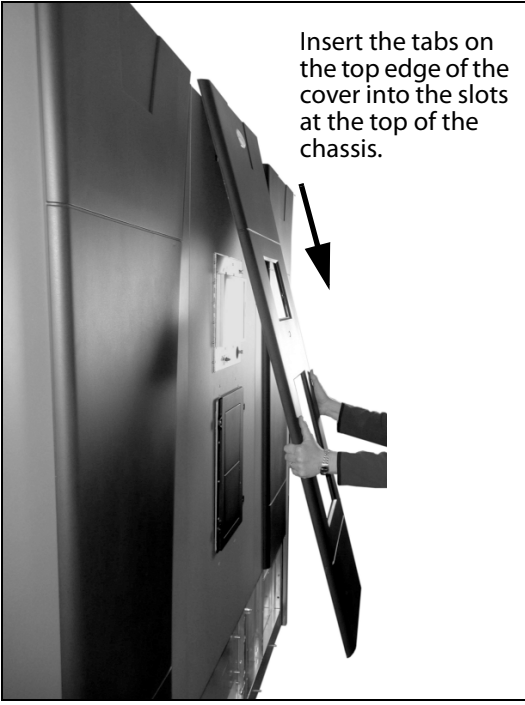

**Figure 49** Mount the cosmetic cover on the front of the library.

- **4.** Guide the hole in the back of the cover over the sensor switch on the front of the library and then lower the cover into place over the LCD and the TAP.
- **5.** Push firmly inward along the length of the cosmetic cover to snap the four ball studs on the back of the cover into the snap-in connectors on the front of the library.

Screws Lip

secure the bottom of the cover to the chassis.

Figure 50 Remove the screw at the bottom of the side panel.

**7.** Orient the filter cover over the fan assembly and the push firmly inward on the sides of the cover to snap it into place.

6. Using a #2 Phillips screwdriver, install the two flathead screws that

# **Install the Light Bar**

<u>/!</u>\

1. Orient the light bar with the curved edge toward the front of the library.

**Caution** The light bar is fragile. Handle it with care as you install it.

**2.** Position the light bar so that the ball studs on the bottom of the bar align with the holes in the top edge of the chassis.

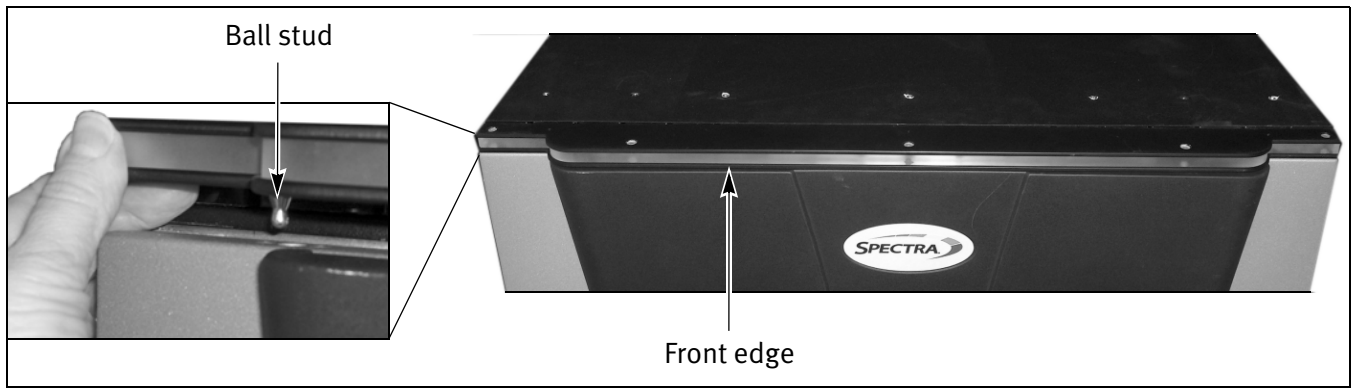

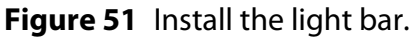

**3.** Press the light bar down to engage the ball studs with the snap-in connectors in the top of the chassis.

#### **Power On the Library**

- **1.** Set the AC power breakers on the main frame to the on position (see Figure 32 on page 37).
- **2.** Press and hold the front panel power button for two to three seconds or until the button's LED illuminates.
- **3.** Wait while the library completes its power-on sequence, which takes about five minutes (depending on the library configuration). During the power-on sequence the library initializes all of its installed components. The library is ready to begin operation when the login screen displays on the front panel.

# **Calibrate the Touch Screen**

- **Note:** Calibrating the touch screen also tests the LCD panel to ensure that it is working properly.
- 1. Log into the library with superuser or administrator privileges.
- **2.** From the toolbar menu, select **Maintenance** …**: Tools** to display the Maintenance Tools screen.
- 3. Select Utilities. The Utilities screen displays.
- 4. Select Calibrate Touch Screen.
  - **Note:** This utility is not available if you are using the BlueScale web interface from a remote computer. You must be standing in front of the LCD in order to calibrate it.

|                                                                                                    | (  Show Advanced                                                                                                    |
|----------------------------------------------------------------------------------------------------|----------------------------------------------------------------------------------------------------|
| □ Mail results to:<br>□ Save results to Compact Flash                                                                                 | autosupport@spectralogic.com ▼<br>n file                                                                                                    |
| Basic Utilities                                                                                                    | Calibrate Touch Screen                                                                                                    |
| Calibrate Touch Screen<br>Display Controller Environment<br>Display EC Information<br>Display Firmware Versions<br>Force Log Flush    | This utility will calibrate the<br>pointer for the touch screen<br>This utility should be run<br>during initial installation or<br>when the LCM is replaced.<br>No utility parameters |
| <u>RXT - Get RXT Drive EEPROM Data</u><br>RXT - Get RXT Media EEPROM Data<br>RXT - Get RXT Media Status<br>Save Library Configuration | (>> Run Utility)                                                                                                    |

Figure 52 The Calibrate Touch Screen utility.

**5.** Select **Run Utility**. The touch screen displays a series of calibration target points.

- **6.** Touch each point as it displays with a stylus to recalibrate the touch points on the screen.
  - **Note:** Touch each point at a straight-on angle as close to the center of the target as possible.
- **7.** When the calibration routine is complete, the Utilities screen redisplays.

# **Restart Backups**

Use your backup software to restart any backup processes running on library.

# **Return the Old LCD Assembly to Spectra Logic**

Refer to Return the Component on page 55 for instructions.

# **Return the Component**

After you complete the replacement procedure, use the information in this section when returning the defective component to Spectra Logic.

## **Return Guidelines**

Unless Spectra Logic Technical Support informs you otherwise, return the defective component to Spectra Logic as described in the following section. If Spectra Logic Technical Support informs you that the component does not need to be returned, dispose of it in the manner appropriate for your company guidelines

## **Return Procedure**

Pack the defective component using ALL the packaging that the replacement part arrived in (including any anti-static bags or foam inserts).

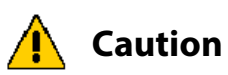

Severe damage can occur if the component is not packaged correctly, and you may be invoiced if it is received with damage due to improper or insufficient packaging.

Use the return label and instructions that were included with the replacement part when preparing to ship the defective component. If you cannot locate these, contact Spectra Logic for another copy (see Contacting Spectra Logic on page 2). The return label and RMA printed on it are used to associate the returned part with your account. To avoid being invoiced for failure to return the part, do not ship the part back without the RMA return label.